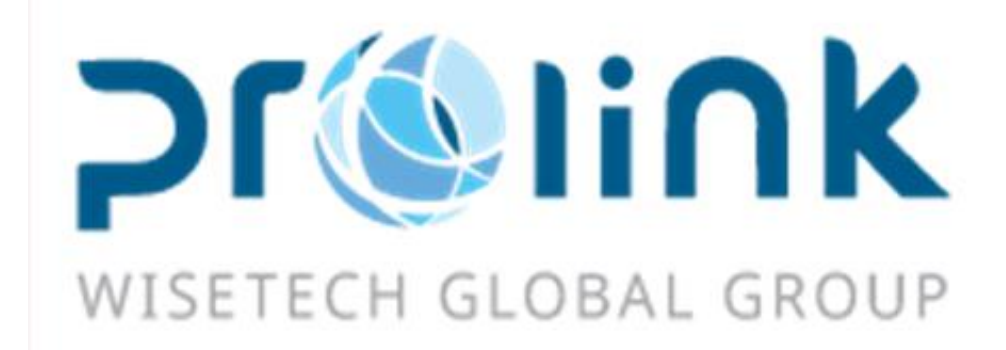

# Ifreight 新增功能手冊 版本: 2019Q2

台灣慧諮環球股份有限公司

台北市松山區民生東路四段 133 號 3 樓之 1

Tel:02-5555-6689 Fax:5555-9568 Email: Goodservices@pllink.com

本操作手冊之著作權歸台灣慧咨環球股份有限公司所有,任何人未獲事前書面同意,不得以 印刷、影印等方式翻製(印)本手冊之部份或全部內容,否則依法追究。

| — . |     | 客戶建檔3      |
|-----|-----|------------|
|     | 1.1 | 客戶建檔3      |
| Ξ.  |     | 空運出口4      |
|     | 2.1 | 空運訂艙4      |
|     | 2.2 | 空運出口提單5    |
| Ξ·  |     | 空運進口6      |
|     | 3.1 | 空運進口提單     |
|     | 3.2 | 空運進口計費鎖7   |
| 四.  |     | 海運出口7      |
|     | 4.1 | 海運訂艙7      |
|     | 4.2 | 海運出口提單     |
|     | 4.3 | 海運出口本地作業10 |
| 五.  |     | 海運進口11     |
|     | 5.1 | 海運進口提單11   |
|     | 5.2 | 海運進口本地作業13 |
| 六・  |     | 發票作業13     |
|     | 6.1 | 進項發票開立13   |
| と・  |     | 帳務系統14     |
|     | 7.1 | 賬單輸入14     |
|     | 7.2 | 對賬作業14     |
|     | 7.3 | 銷賬作業15     |
|     | 7.3 | 放賬額度15     |
|     | 7.4 | 電子文檔信息匯總16 |
| 八.  |     | 統計報表16     |
|     | 8.1 | 利潤分析表16    |
|     | 8.2 | 客戶排行榜17    |
|     | 8.3 | 賬齡分析表17    |
| 九.  |     | 公用建檔18     |
|     | 9.1 | OP 狀態設定    |

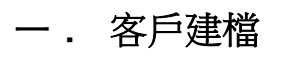

# 1.1 客戶建檔

客戶建檔和集團客戶建檔部門內的同步至其他部門按鈕,點選後增加是否同步至其他部門的確認 詢問,點選確認後再執行同步

|                     | · 我的工作会 各户建备                                                                                                    |
|---------------------|----------------------------------------------------------------------------------------------------|
| 客戶建檔                |                                                                                                    |
| 客戶建檔                | 💻 : 📫 💢 📴 🖳 🔲 🖳 🚔 · 🖛 💐 🧻 🙆 🍰 🥢 🟹 🦓 🖓                                                                                                    |
| 来圆谷尸建幅<br>举弦吕宏氏左自   | 中文地址 開票万式 合同到期日                                                                                                    |
| 案初547-16总<br>客戶訴訟記錄 | 合同號碼                                                                                                    |
| 一方方々望遠安             | ▲ AEO 可接單                                                                                                    |
| 客戶建檔                |                                                                                                    |
| 大陸報酬作業              | 編社<br>第228章 233章 2475                                                                                                    |
| 派車作業                |                                                                                                    |
| 業務系統                |                                                                                                    |
| DM本地作業              |                                                                                                    |
| 空運出口                |                                                                                                    |
| 空渾進口                | 海外代理 ···· 跟進人 2 日本同時五古体的5890                                                                                                    |
| <u>上</u> 渡渡出口       | 報關行 … Info. 攬貨方式 2 是否问罗主共地部门                                                                                                    |
| 海海市口                |                                                                                                    |
| 体动却主                | 放帳金額 0 未銷金額 0 財務償註                                                                                                    |
| 机计带数                | 業務備註 ▲ ▲ |
| <b>転初水構</b>         |                                                                                                    |
| <b>宣得我開作業</b>       |                                                                                                    |
| <b>弦</b> 票作業        |                                                                                                    |
| 申請作業                |                                                                                                    |
| 審批作業                |                                                                                                    |
|                     |                                                                                                    |
| 我的工作臺集團             | 客戶建檔                                                                                                    |
| 資料匯總 客戶建            |                                                                                                    |
| : 🗶 🦻 🤇             | [] □ □ □ □ □ □ □ □ □ □ □ □ □ □ □ □ □                                                                                                    |
|                     |                                                                                                    |
|                     | ☆件類型                                                                                                    |
| 備註                  | 發票資訊                                                                                                    |
|                     | → 部門 發票抬頭                                                                                                    |
|                     | >1 * 阿拉斯加航空公司                                                                                                    |
|                     |                                                                                                    |
| 財務 空運出口             | 空運進口海運進口海運進口                                                                                                    |
| 收款對象 027            | ·····································                                                                                                    |
| 海风谷理                |                                                                                                    |
| (母2)1114王           | ■ その同步至其他部門?                                                                                                    |
| <b>華版開行</b>         | Info                                                                                                    |
| 放帳天數                | 0 放帳類型 C.現金結 ▼ 0 結帳 <mark>後Yes №                                  </mark>                                                                                                    |
| 放帳金額 0              |                                                                                                    |
| 業務備註                |                                                                                                    |
| 聯絡資訊 交易             | 参 替换sales 同步至其他部門 複製                                                                                                    |
| 公司業務員               | 客戶電話 客戶傳貨 客戶SKYPE 客戶聯絡人 郵箱 客戶手機 備註                                                                                                    |
| *                   |                                                                                                    |
|                     |                                                                                                    |

# 二. 空運出口

# 2.1 空運訂艙

因為城市建檔的部門可區分 A: AIR, O: OCEAN, B: ALL, 則在相關基本資料維護或運單、 資料匯總查詢的城市欄位增加過濾條件及選擇視窗內增加顯示部門, 空運進出口過濾自動掉城市 部門為 O:Ocean

|       | 的工作室城市建檔 空運出口訂艙 |                   |      |          |    |          |       |         |    |          |  |  |  |
|-------|-----------------|-------------------|------|----------|----|----------|-------|---------|----|----------|--|--|--|
| :     | • 🗙             | <b>₽</b> < 💾      |      |          |    |          |       |         |    |          |  |  |  |
| М     | < □             | > 🕅 Total:11165   |      |          |    |          |       |         |    |          |  |  |  |
| 城     | 成市              | 城市名稱              | 國家代碼 | 國家名稱     | 區域 | 航綫       | State | 音移門引    | 州別 | AMS CODE |  |  |  |
| 1 A   | ۹AE             | ANNABA,DZ         | DZ   | ALGERIA  | 2  | NAF      |       | A:AIR   |    |          |  |  |  |
| 2 A   | ۹AE             | ANNABA            | DZ   | ALGERIA  | 2  | NAF      |       | 0:0cean |    |          |  |  |  |
| З А   | ۹AF             | APALACHICOLA, US  | US   | UNITED S | 1  | USEC/GC  | FL    | A:AIR   |    |          |  |  |  |
| 4 A   | ۹AF             | APALACHICOLA, FL  | US   | UNITED S | 1  | USEC/GC  | FL    | O:Ocean |    |          |  |  |  |
| 5 A   | ۹АН             | AACHEN,DE         | DE   | GERMANY  | 2  | CEUR     |       | A:AIR   |    |          |  |  |  |
| 6 A   | AAH             | AACHEN            | DE   | GERMANY  | 2  | CEUR     |       | 0:0cean |    |          |  |  |  |
| 7 A   | ٩AI             | ARRAIAS,BR        | BR   | BRAZIL   | 1  | ECSA     |       | A:AIR   |    |          |  |  |  |
| 8 A   | ٩AI             | ARRAIAS           | BR   | BRAZIL   | 1  | ECSA     |       | 0:0cean |    |          |  |  |  |
| 9 A   | ۹АК             | ABU AL KHOOSH,AAK | SA   | SAUDI AR | 2  | WASIA/AG |       | A:AIR   |    |          |  |  |  |
| 10 A  | 4.АК            | ABU AL KHOOSH     | SA   | SAUDI AR | 2  | WASIA/AG |       | O:Ocean |    |          |  |  |  |
| 11 A  | ۹AL             | ALERT BAY, CA     | CA   | CANADA   | 1  | CA       | BC    | A:AIR   |    |          |  |  |  |
| >12 A | AAL             | ALERT BAY, BC     | CA   | CANADA   | 1  | CA       | BC    | O:Ocean |    |          |  |  |  |

| 我的工作臺                 | 城市建檔 | 空運出口 | 訂艙    |       |                    |      |               |      |        |       |        |
|-----------------------|------|------|-------|-------|--------------------|------|---------------|------|--------|-------|--------|
| 資料匯總                  | 訂艙資訊 | 費用信息 |       |       |                    |      |               |      |        |       |        |
| : - )                 | K 🛃  |      | 2     |       | 🚔 - 編輯 🥤           |      | 📑 📑 ÆExcelija |      |        |       |        |
| 基本信息                  | 拖車信息 | 報關信息 | 貨物测   | 自我能   |                    |      | 單證狀態 未        | 產生提單 |        |       |        |
| 地址                    |      |      |       |       |                    |      |               |      |        |       |        |
| 發貨人                   |      |      | 🔡 Loo | okup  |                    |      |               |      |        |       |        |
| E-MAIL                |      |      | 城市作   | tan - | Like -             | ie   | ia Q          | 香    | 「油 確定  | 取消    | 保存     |
| 地址                    |      |      |       |       |                    |      |               |      |        |       | -      |
| 收貨人                   |      |      | M     |       | [5] Total:5735     |      |               |      |        |       | Page 1 |
| 地址                    |      |      |       | 城市代碼  | 城市名稱               | 國家代碼 | 國家名稱          | 區域   | INTTRA | 部門    |        |
| 运从代理                  |      |      | >1    | AAE   | ANNABA,DZ          | DZ   | ALGERIA       | 2    | DZAAE  | A:AIR |        |
| ****                  |      |      | 2     | AAF   | APALACHICOLA, US   | US   | UNITED STATES | 1    | USAAF  | A:AIR |        |
| 辛反開刊丁                 |      |      | 3     | AAH   | AACHEN,DE          | DE   | GERMANY       | 2    | DEAAH  | A:AIR |        |
| 地址                    |      |      | 4     | AAI   | ARRAIAS,BR         | BR   | BRAZIL        | 1    | BRAAI  | A:AIR |        |
|                       |      |      | 5     | AAK   | ABU AL KHOOSH, AAK | SA   | SAUDI ARABIA  | 2    | SAAAK  | A:AIR |        |
| 日本語言語                 |      |      | 6     | ANL   | ALERT BAY, CA      | CA   | CANADA        | 1    | CAAAL  | A:AIR |        |
| =1.00 月 6/1<br>=P:田4h | THE  |      | 7     | AAN   | ARDAL,NO           | NO   | NORWAY        | 2    | NOAAN  | A:AIR |        |
|                       | IFE  | TA.  | 8     | AAO   | ANACO, VE          | VE   | VENEZUELA     | 1    | VEAAO  | A:AIR |        |
| 最終目的地                 |      |      | 9     | AAQ   | ANAPA              | RU   | RUSSIA        | 2    |        | B:ALL |        |
| 主單目的地                 |      |      | 10    | AAR   | AARHUS,DK          | DK   | DENMARK       | 2    | DKAAR  | A:AIR |        |
| 航班日期                  |      |      | 11    | AAU   | AKTAU,KZ           | ΚZ   | KAZAKHSTAN    | 3    | SUAAU  | A:AIR |        |
| 送貨倉庫                  |      |      | 12    | AAV   | ALVIK,NO           | NO   | NORWAY        | 2    | NOAAV  | A:AIR |        |
| 電影体物                  |      |      | 13    | AAX   | ARAXA, BR          | BR   | BRAZIL        | 1    | BRAAX  | A:AIR |        |
| 3半期11除款               |      |      | 14    | ABA   | ABAKAN             | RU   | RUSSIA        | 2    |        | B:ALL |        |
| 操作日期                  |      |      | 15    | ۵RR   | ARREVILLE FR       | FR   | FRANCE        | 2    | FRABB  | ۵۰۵TR |        |

#### 2.2 空運出口提單

1. 費用信息: 備注欄位新增加編輯視窗的 BUTTON 功能(空海運進出口四個部門提單費用 信息均新增此功能)

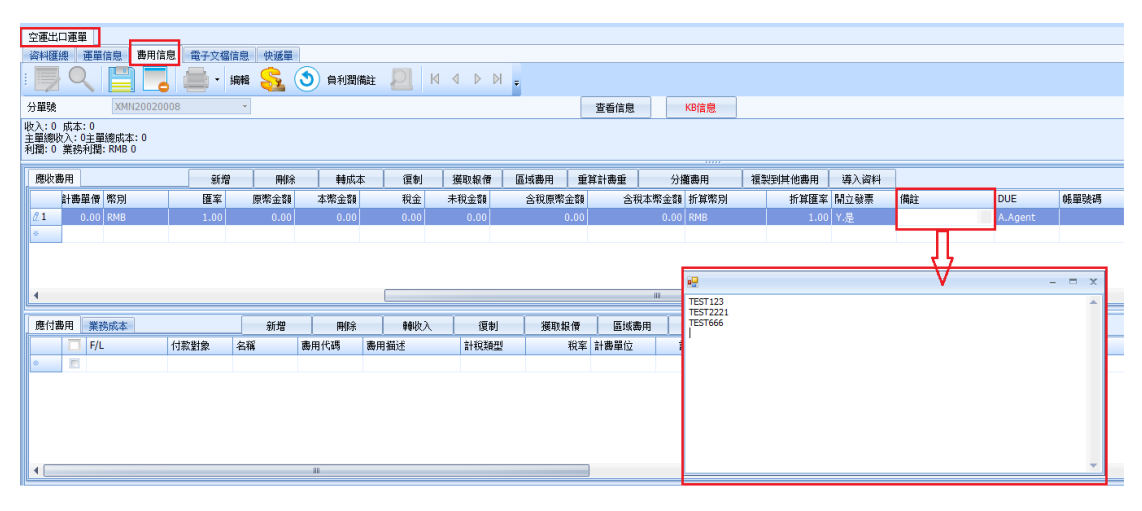

2. 資料匯總: 查詢界面新增 報關單號 欄位 (空海運進出口四個部門的匯總均已新增此欄 位)

| 空運出口運      | 單      |           |          |        |          |         |         |       |    |     |     |        |     |     |       |             |
|------------|--------|-----------|----------|--------|----------|---------|---------|-------|----|-----|-----|--------|-----|-----|-------|-------------|
| 資料匯總       | 運單信息   | 書用信息      | 電子文檔信息   | 快遞單    |          |         |         |       |    |     |     |        |     |     |       |             |
| 單證狀態       |        |           | -        | 單證類型   | D;H      |         | … 最終目的地 |       |    | 航驶  | 班日  |        | + - |     | 1     | <b>桃建</b> 人 |
| 海外代理       |        |           |          | 主單號    |          |         |         |       |    | 創建E | 日期  |        | • - |     | <br>E | 目的地         |
| 收貨人        |        |           |          | 分單號    |          |         |         |       |    | 操作  | 作日  |        | • - |     | ą     | 人貨飯         |
| 航空公司       |        |           |          | 工作編號   |          |         |         |       |    | 2   | 公司  | JC     |     |     |       | 站別          |
| 業務類型       |        |           |          |        | •        | 貿易條款    |         |       |    | 18  | 鎖計畫 | 日期/時間: |     |     | ÷     | 業務          |
| LOT NO     |        |           |          |        |          | 業務編號    |         |       |    |     |     | 業務員    |     |     |       |             |
| 外來帳單號      |        |           |          |        |          | 起運地     |         |       |    |     |     | 帳單號碼   |     |     |       |             |
| 帳單審核狀      | 艇      |           |          |        |          | 航緯      |         |       |    |     |     | 文件     |     |     |       |             |
| 發送時間       |        | v -       |          |        |          | 二程      |         |       |    |     |     | 操作     |     |     |       |             |
| 攪貨方式       |        |           |          |        | -        | PO NO   |         |       |    |     |     | 同行借進   |     |     |       |             |
| 進倉日期       |        | • -       |          |        |          | 進倉號     |         |       |    |     |     | 帳單日期   |     | + - |       | 1           |
| 通知人        |        |           |          |        |          | 發票號碼    |         |       |    |     |     | 報酬單號   |     |     |       |             |
| PO_REF No. |        |           |          |        |          | PO INVO | DICE NO |       |    |     |     |        |     |     |       | _           |
| 主單號/分)     | 單號/業務編 | 駿/LOT NO3 | 支持模糊查詢:♥ | 氟入任何字符 | ,系统自動匹配找 | 到相應資料   | 31JE[1/ | 匯出 查詢 | 刷新 | 打板  | 信息  | ISAC   |     |     |       |             |
| M 4        |        | Total:0   |          |        |          |         |         |       |    |     |     |        |     |     |       |             |

# 三・ 空運進口

#### 3.1 空運進口提單

1. 資料匯總: 新增 訂艙代理 欄位的查詢功能,即空運進口主單信息中的 訂艙代理 的欄 位資料

| 空運進口措  | 單         |       |      |          |      |   |               |            |        |        |            |    |       |     |
|--------|-----------|-------|------|----------|------|---|---------------|------------|--------|--------|------------|----|-------|-----|
| 资料匯總   | 主單信息 分單信息 | 書用信用  | 包 電子 | -<br>文檔信 | 息 快遞 | 單 |               |            |        |        |            |    |       |     |
| 單證狀態   | -         | 單證類型  | D;H  | ··· ;    | 起運地  |   | 預計到達日         | ۰.         |        | 業務員    |            | 公  | 司 JC  |     |
| 海外代理   |           | 主單號   |      |          |      |   | 審際到達          | <b>.</b>   |        | 最終目的地  |            | 站; | 引 SHA |     |
| 收貨人    |           | 分單號   |      |          |      |   | 創建日期          | · ·        |        | 創建人    | JANCO ···· |    | 隱藏條件  |     |
| 航空公司   |           | 文件    |      |          |      |   | 發送時間          | <b>*</b> - |        | 進倉日期   | -          | -  | -     | •   |
| 攪貨方式   | -         | 操作    |      |          |      |   | 帳單日期          | · ·        | •      | 出倉日期   | -          | -  | -     | ·   |
| 業務類型   | -         | 貿易條款  |      |          |      |   | 鎖計费日期/時間:     | <b>*</b>   | •      | 報關行    |            |    |       | ••• |
| LOT NO |           | 帳單號碼  |      |          |      |   | 換單日期          | Ψ.         |        | REF NO |            |    |       |     |
| 工作編號   |           | 統計對象  |      |          |      |   | PO INVOICE NO |            | 🔲 商檢查驗 | 🔲 海關查驗 | 🔲 輸單       |    | 改單    |     |
| 委托人    |           | 報關類型  |      |          |      |   | 業務所屬部門        |            | •      | 轉過     |            |    |       | *   |
| 操作部門   | -         | 貨品描述  |      |          |      |   | 帳單審核狀態        |            | •      | 發貨人    |            |    |       |     |
| 通知人    |           | PO NO |      |          |      |   | 是否派車          |            |        | 發票號碼   |            |    |       |     |
| 報關單號   |           | 訂艙代理  |      |          |      |   | PO_REF No.    |            |        | 倉庫     |            |    |       |     |
|        |           |       |      |          |      |   |               | _          |        |        |            |    |       |     |

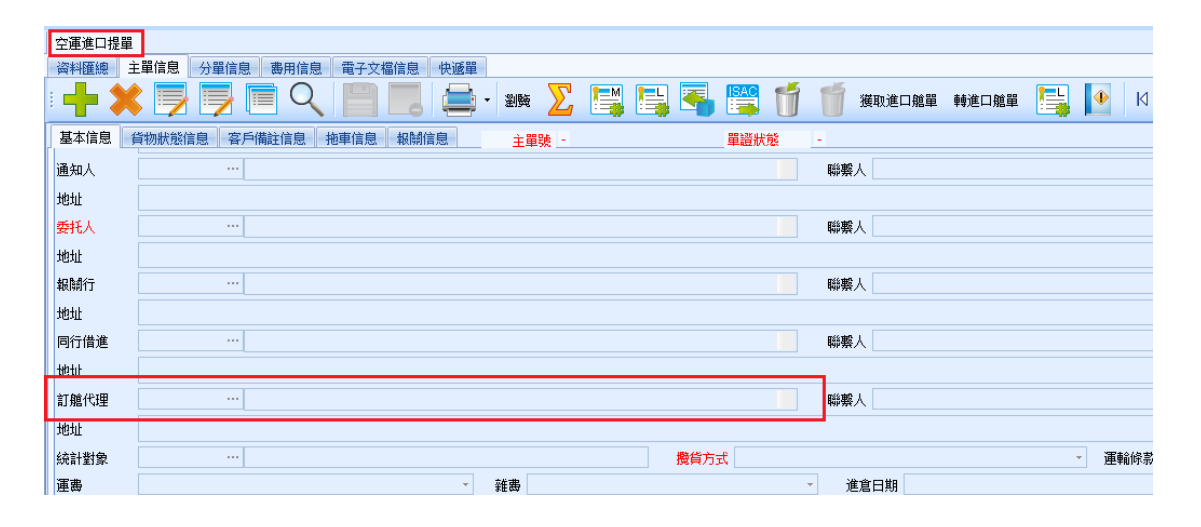

2. 複製提單信息:新增了委托人/發貨人/收貨人/通知人/第二通知人/同行借進/訂艙代理 這 7個選項

| 空運進口                                | 提單                        |    |          |        |            |                         |               |               |       |      |       |        |          |
|-------------------------------------|---------------------------|----|----------|--------|------------|-------------------------|---------------|---------------|-------|------|-------|--------|----------|
| 資料預總                                | 主華信息 分華信息 書用信息 電子文幅信息 快遞華 |    |          |        |            |                         |               |               |       |      |       |        |          |
|                                     | ▓▐ਡੋ▐ਡੋ Щ <<   ⊒ □        |    | 1 =      |        |            |                         |               |               |       |      |       |        |          |
| 基本信息                                | ·                         | 這秋 | 態        |        |            |                         |               |               |       |      |       |        |          |
| 主單信則                                |                           |    |          |        |            |                         |               |               |       | -    | _     |        | _        |
| 単近現                                 | 2 · 主服幾 TEST123           |    |          |        |            | 業務類型                    | C11111C711011 |               |       |      | 提單日期  | 2020/2 | 2/19     |
| 赵座地<br>預計記3                         | - 報計報行會日                  |    | 🛃 復制     | 提單信息   |            | WERE DELIVED TO A PARTY |               | MINA          |       |      |       | -      | = x      |
| 海外代码                                |                           |    | 童期候      | +      |            |                         |               |               |       |      |       |        |          |
| 件數                                  | 154 CTN 航班                |    | 分單裝      |        |            | 主單號 TES                 | T123          | 航班日期          |       | •    |       | •      |          |
| 航空公司                                | AGT-ABI / SISTICS LTD     |    | 收貸人      |        |            | 發貸人                     |               | 工作编號          |       |      |       |        |          |
| 112294                              | State State               | ٦  |          |        |            |                         |               | Ĩ             | iii)  | 確認   | 取消    |        |          |
| 万里祭                                 | 復利建華高思                    | ł  | 初刻       | in as  | 托人         | 11 登録人                  | □ 助督人         | □ 通知人         | 第二番   | ¥π λ | □ 全選  |        |          |
| 分單信則                                | 2                         |    | 72       |        | 行借進        | ◎ 訂離代理                  |               |               |       |      |       |        |          |
| 分量装                                 | 工作编统                      | LC |          | (C) 12 | 90         | □ 品名                    | 帳單日期          | ◎ 業務員         | 🔲 海外業 | 務員   |       |        |          |
| · 發貨人                               |                           | 1  | 6        | 豆文     | 件          | 🔄 操作                    | ◎ 轉運信息        | REF NO        |       |      |       |        |          |
| <ol> <li>地址</li> <li>助信人</li> </ol> |                           |    | <u>и</u> | 1 1    | N Total:1  |                         |               |               |       | Page | 1 . / | 1 20   | /Page    |
| 地址                                  |                           |    |          | 調査型    | Triage     | 分單時                     | 主義時           | 候單日期          | 1200  | - M名 | 業務    |        | 海外<br>海外 |
| 通知人                                 | •                         | 1  | >1 M     |        | GAICI20020 | 001 TEST123             | TEST123       | 2020/2/20 0:. |       |      | CAN   | IDΥ    |          |
| 地址                                  |                           |    |          |        |            |                         |               |               |       |      |       |        |          |
| 委托人                                 | AG 15 ··· AF AND          | 1  | •        |        |            |                         |               |               |       |      |       |        |          |
| 规则行                                 |                           | ,  |          |        |            |                         |               |               |       |      |       |        |          |
| 地址                                  |                           |    |          |        |            |                         |               |               |       |      |       |        |          |
| 訂翹代                                 |                           | 1  | •        |        |            |                         |               |               |       |      |       |        |          |

#### 3.提單信息:新增預計到達日

| Γ | 空運進口提單 |                     |                |          |       |      |          |       |          |            |     |
|---|--------|---------------------|----------------|----------|-------|------|----------|-------|----------|------------|-----|
|   | 資料匯總 主 | E單信息 分單信息 费用信息 電子文檔 | 信息 快遞單         |          |       |      |          |       |          |            |     |
|   | + ×    | ) 🗾 🗐 🗐 🔍 📄 l       |                | ande ∑ 🔚 | 📲 📑 [ |      | 🍯 獲取進口艙單 | 轉進口艙單 | <b>!</b> | <b>●</b> K | 1 4 |
| [ | 基本信息 👔 | 資物狀態信息 客戶備註信息 拖車信息  | 報酬信息           | 主單號 -    | i     | 單證狀態 | -        |       |          |            |     |
|   | 主單信息   |                     |                |          |       |      |          |       |          |            |     |
|   | 單證類型   |                     | ▼ 主單器          | <b>波</b> |       |      | 工作編號     |       |          |            |     |
|   | 提單曰期   |                     | LOT N          | 0        |       |      | 航班       |       |          |            |     |
|   | 起運地    |                     |                |          |       |      |          |       |          |            |     |
|   | 最終目的地  |                     |                |          |       |      | 預計到達日    |       |          |            | Ŧ   |
|   | 業務類型   |                     | - 件            | 敗        |       |      |          |       |          |            |     |
|   | 實際到達   |                     | 預計到達日          |          | *     | 毛重   |          |       |          |            | -   |
|   | 審際起飛日  | -                   | 預計起飛           |          | -     | 計费重  |          |       |          |            | -   |
|   | 帳單日期   | -                   | 體積             |          |       | 體積重  |          |       |          |            | -   |
|   | 海外代理   |                     |                |          |       |      |          |       |          |            | +   |
|   | 業務員    |                     | ··· ··· 業務所屬部F | 19       |       |      | 海外業務員    |       |          |            |     |
|   | 航空公司   |                     |                |          |       |      | 操作部門     |       |          |            |     |
|   | 備註     |                     |                |          |       |      | REF NO   |       |          |            |     |
|   | 報價單號   |                     |                |          |       |      |          |       |          |            |     |

## 3.2 空運進口計費鎖

計費鎖作業查詢條件新增 收貨人 欄位 (空海運進出口四個部門的匯總均已新增此欄位)

|                 | 天涯海口計算額           |                   |            |               |          |
|-----------------|-------------------|-------------------|------------|---------------|----------|
| 空運進口《           | 查詢條件              |                   |            |               |          |
| 空運進口提單          |                   | 音称目的              | AI         | 創建日期          | × - ×    |
| 空運進口結單          | 業務類型              | 業務編號              |            | 帳單曰期          | * · · ·  |
| 空運進口計費鎖         | 工作編號              | LOT NO            |            | 分單號           |          |
| 空運進口提單鎖         | 貿易條款 …            | 發貨人               |            | 最終目的地         |          |
| 空運進口帳單          |                   | 創建人               | LMTPE ···· | 站別            | SHA ···· |
| 空運進口批量收入課人      | 18.05             | #28 6C m 07 88    |            |               |          |
| 空運進口批量成本錄入      | 17711-            | 244429791095401 J |            | ₩125 <b>只</b> |          |
| 空運进口本地業務        | 收貸人 …             |                   |            |               |          |
| 空運進口AP 帳單 🚽     | 🔲 檢查費用是否都已開帳單     | 🔲 檢查帳單是?          | 「都提交審核     | 🔲 顯示解鎖人       | 列印/匯出    |
|                 | 主單號/分單號/工作編號/業務編號 | /LOT NO/支持模糊查詢    |            |               |          |
| and and and the |                   |                   |            |               |          |

# 四・ 海運出口

# 4.1 海運訂艙

因為城市建檔的部門可區分 A: AIR, O: OCEAN, B: ALL, 則在相關基本資料維護或運單、 資料匯總查詢的城市欄位增加過濾條件及選擇視窗內增加顯示部門, 海運進出口過濾自動掉城市 部門為 A:AIR

| 我的  | 工作臺         | 城市建檔 空運出口訂艙       |      |          |    |          |       |         |    |          |
|-----|-------------|-------------------|------|----------|----|----------|-------|---------|----|----------|
| : 4 | <b> - X</b> | <u>नि</u> २ 📳     |      |          |    |          |       |         |    |          |
| М   | ۱ ک         | > [>] Total:11165 |      |          |    |          |       |         |    |          |
|     | 城市          | 城市名稱              | 國家代碼 | 國家名稱     | 區域 | 航綫       | State | 帝府門     | 州別 | AMS CODE |
| 1   | AAE         | ANNABA, DZ        | DZ   | ALGERIA  | 2  | NAF      |       | A:AIR   |    |          |
| 2   | AAE         | ANNABA            | DZ   | ALGERIA  | 2  | NAF      |       | O:Ocean |    |          |
| 3   | AAF         | APALACHICOLA, US  | US   | UNITED S | 1  | USEC/GC  | FL    | A:AIR   |    |          |
| 4   | AAF         | APALACHICOLA, FL  | US   | UNITED S | 1  | USEC/GC  | FL    | 0:0cean |    |          |
| 5   | AAH         | AACHEN,DE         | DE   | GERMANY  | 2  | CEUR     |       | A:AIR   |    |          |
| 6   | AAH         | AACHEN            | DE   | GERMANY  | 2  | CEUR     |       | 0:0cean |    |          |
| 7   | AAI         | ARRAIAS,BR        | BR   | BRAZIL   | 1  | ECSA     |       | A:AIR   |    |          |
| 8   | AAI         | ARRAIAS           | BR   | BRAZIL   | 1  | ECSA     |       | 0:0cean |    |          |
| 9   | AAK         | ABU AL KHOOSH,AAK | SA   | SAUDI AR | 2  | WASIA/AG |       | A:AIR   |    |          |
| 10  | AAK         | ABU AL KHOOSH     | SA   | SAUDI AR | 2  | WASIA/AG |       | 0:0cean |    |          |
| 11  | AAL         | ALERT BAY, CA     | CA   | CANADA   | 1  | CA       | BC    | A:AIR   |    |          |
| >12 | AAL         | ALERT BAY, BC     | CA   | CANADA   | 1  | CA       | BC    | O:Ocean |    |          |

| 我的工作臺       | 城市建檔 海運出口        | 訂艙    |         |                        |      |               |      |          |         |             |
|-------------|------------------|-------|---------|------------------------|------|---------------|------|----------|---------|-------------|
| 資料匯總        | 打艙資訊 費用信息        |       |         |                        |      |               |      |          |         |             |
| : + *       |                  | 21    |         | <ul> <li>編輯</li> </ul> |      | 放單            | ÷    |          |         |             |
| 基本信息        | 拖車信息 報關信息        | 貨物》   | 自蹤      |                        |      | 單證狀態 未        | 産生提單 |          |         |             |
| t#btul-     |                  |       |         |                        |      |               |      | 船公司      |         |             |
| ET #6-4PIR  |                  |       |         |                        |      |               |      | TRANKA I |         |             |
| 51361VAE    |                  | 🖳 Loo | okup    |                        |      |               |      |          |         |             |
| 辛长防制个丁      |                  | 城市在   | tan - L | ike 🔹                  | ia   | ia Q          | 查論   | 確定       | IIV 消   | 保存佈局        |
| 地址          |                  |       |         |                        |      |               |      | REP-C    |         | PINTS DIRES |
| 訂艙資訊        |                  | N     |         | Total:5754             |      |               |      |          | Page    | 1 - /28     |
| 件數          | 0 CTN C          | 3     | 城市代碼    | 城市名稱                   | 國家代碼 | 國家名稱          | 區域   | INTTRA   | 部門      |             |
|             |                  | >1    | AAE     | ANNABA                 | DZ   | ALGERIA       | 2    | DZAAE    | D:OCEAN |             |
| 船期代碼        |                  | 2     | AAF     | APALACHICOLA, FL       | US   | UNITED STATES | 1    | USAAF    | O:OCEAN |             |
| UPA IS T    |                  | 3     | AAH     | AACHEN                 | DE   | GERMANY       | 2    | DEAAH    | O:OCEAN |             |
| 机具的         |                  | 4     | AAI     | ARRAIAS                | BR   | BRAZIL        | 1    | BRAAI    | O:OCEAN |             |
| 裝貨港         | KEL ··· KEELUNG, | 5     | AAK     | ABU AL KHOOSH          | SA   | SAUDI ARABIA  | 2    | SAAAK    | O:OCEAN |             |
| 卸貨港         |                  | 6     | AAL     | ALERT BAY, BC          | CA   | CANADA        | 1    | CAAAL    | O:OCEAN |             |
| 目的港         | ··· L            |       | AAN     | ARDAL                  | NO   | NORWAY        | 2    | NOAAN    | O:OCEAN |             |
| 最終目的地       |                  | 8     | AAO     | ANACO                  | VE   | VENEZUELA     | 1    | VEAAO    | O:OCEAN |             |
| 200.235 Hzh |                  | 9     | AAQ     | ANAPA                  | RU   | RUSSIA        | 2    |          | B:ALL   |             |
| DER SERE    |                  | 10    | AAR     | AARHUS                 | DK   | DENMARK       | 2    | DKAAR    | O:OCEAN |             |
| 潜區          |                  | 11    | AAU     | AKTAU                  | ΚZ   | KAZAKHSTAN    | 3    | SUAAU    | O:OCEAN |             |
| 場站          |                  | 12    | AAV     | ALVIK                  | NO   | NORWAY        | 2    | NOAAV    | O:OCEAN |             |
| 貨品描述        |                  | 13    | AAX     | ARAXA, MG              | BR   | BRAZIL        | 1    | BRAAX    | D:OCEAN |             |
| 頭程船名        |                  | 14    | ABA     | ABASHIRI, HOKKAIDO     | JP   | JAPAN         | 3    | JPABA    | O:OCEAN |             |
|             | 1                | 15    | ARA     | ARAKAN                 | RH   | RI ICCTA      | 2    |          | REALT   |             |

## 4.2 海運出口提單

#### 1. 貨櫃信息:新增四個 GRID 申請制法/發送制法/放箱日期/放箱單號

|   |     |              |       |    |    |      |    |    |           | *         |     |     |            |                 |      |      |      |      | 1 |
|---|-----|--------------|-------|----|----|------|----|----|-----------|-----------|-----|-----|------------|-----------------|------|------|------|------|---|
| ÿ | 植信息 | (Layout Mode | )貨櫃信息 |    | 貨  | 橋信息  |    |    |           |           |     |     |            |                 |      |      |      |      | l |
|   | 立   | 世移           | 計費方式  | 毛重 | 重位 | 拼箱數量 | 日期 | 備註 | Pickup No | Last Free | 冷凍櫃 | 貨主櫃 | Rail BL NO | Container IT NO | 申諸制法 | 發送制法 | 放箱日期 | 放箱單號 | l |
| ٠ |     |              |       |    |    |      |    |    |           |           |     |     |            |                 |      |      |      |      | 1 |
|   |     |              |       |    |    |      |    |    |           |           |     |     |            |                 |      |      |      |      |   |
|   |     |              |       |    |    |      |    |    |           |           |     |     |            |                 |      |      |      |      |   |
|   |     |              |       |    |    |      |    |    |           |           |     |     |            |                 |      |      |      |      |   |
|   |     |              |       |    |    |      |    |    |           |           |     |     |            |                 |      |      |      |      |   |
| 4 |     |              |       |    |    |      |    |    |           |           |     |     | 11         |                 |      |      |      | •    | 1 |

2. 費用信息:應收/應付和賬單輸入均新增一列 貨櫃號碼 欄位,可查詢提單貨櫃信息

| -f-   | C    |                     |           | 信息快遞單            | 負利潤備                                                                                            | <b>±</b>  ∢ ∢      | ▶ ▶ .      | Ŧ             |          |              |                                       |            |       |                   |            |        |
|-------|------|---------------------|-----------|------------------|-------------------------------------------------------------------------------------------------|--------------------|------------|---------------|----------|--------------|---------------------------------------|------------|-------|-------------------|------------|--------|
| 子單號   |      |                     |           | -                | 5098 - 14 <b>7</b> 0                                                                            |                    |            |               |          |              | 查看信息                                  | KB信息       |       |                   |            |        |
| (X:L. | <br> | .30 <u>84</u> ,4-1, | 9 主単總收人:( |                  | <b>村明国:</b>                                                                                     | (terilen) Xate     | Der#12/895 | RR-i-4F       |          | EUCOAE 98    |                                       | a Aerotati |       | Sec 1 Sector      | 1          |        |
| WEAK. | шенн | 50                  | 新宿        | - 朝秋 - 朝<br>- 夕秋 | - 第二日<br>二<br>二<br>二<br>二<br>二<br>二<br>二<br>二<br>二<br>二<br>二<br>二<br>二<br>二<br>二<br>二<br>二<br>二 | 12月 使              | 41(¥6)頁    | 開立帳           | 年<br>(F  | 刘山辰里         | 2759年前日<br>164月25日日                   | 日 (変鋭)     | 到其他實用 | - 導入資料<br>和安 計書留位 |            | a ≕±±± |
| 1/2 1 | 2    | 山國內                 |           | 湖南欧亚新            | BSC BSC                                                                                         | <b>其用油肥</b><br>定給费 |            | .94.118.10C P | 10<br>10 |              | ····································· |            |       | 이 이이              |            |        |
| 2     |      | F.國外                | HNOY001   | HU NAN O         | RF                                                                                              | RAIL FREIG         | ЭНТ        | CCLU7         | 00004    |              |                                       | 176        |       | 0.00              | 1.0        | 2,32   |
| 3     |      | F.國外                | HNOY001   | HU NAN O         | RF                                                                                              | RAIL FREIG         | ант        | CCLU7         | 👷 Loo    | skup         | 7                                     |            |       |                   | - = ×      | 2,32   |
| 4     |      | F.圆外                | HNOY001   | HU NAN O         | RF                                                                                              | RAIL FREIG         | ынт        | CSLU6         | 貨櫃號      | tais - 🗸     | ke 查詢                                 | 確定         | 取消    | 保存佈局              | ) 重設佈局     | 2,32   |
| 5     |      | F. 關外               | HNOY001   | HU NAN O         | RF                                                                                              | RATI FRETO         | ЯНТ        | CSI U6        | K        |              | Total:17                              |            |       | Page 1 -          | /1 20 /Pag | 2.32   |
| 應付    | 費用   | (                   | 新增        | 刪除               | 轉收入                                                                                             | 復制                 | 運取         | 轻價            |          | 貨櫃號碼         |                                       |            |       |                   |            |        |
|       |      | F/L                 | 付款對象      | 名稱               | 費用代碼                                                                                            | 費用描述               | 1          | 貨櫃號           | >1       | CSN          | D                                     |            |       |                   | 1          | Marki  |
| >1    |      | F.國外                | A2X1001   | AO TACKOM        | RF                                                                                              | RAIL FREIG         | ынт        | CSNUE         | 2        | CC           | -                                     |            |       |                   |            | 0.0    |
| 2     |      | F.國外                | A2X1001   | AO TACKOM        | RF                                                                                              | RAIL FREIG         | ант        | CCLU7         | 3        | CSI          | D                                     |            |       |                   | =          | . 0.   |
| 3     |      | F.國外                | A2X1001   | AO TACKOM        | RF                                                                                              | RAIL FREIG         | ант        | CSNU7         | 7        | TGR II       | 5                                     |            |       |                   |            | 0.     |
| 4     |      | F.圆外                | A2X1001   | AO TACKOM        | RF                                                                                              | RAIL FREIG         | GHT        | FCIU94        | 6        | CCLL 7 . 184 |                                       |            |       |                   |            | 0.0    |
| 5     |      | F.國外                | A2X1001   | AO TACKOM        | RF                                                                                              | RAIL FREIG         | ант        | TGBUS         | 7        | CSLL ' if    |                                       |            |       |                   |            | 0.0    |
| 6     |      | F.國外                | A2X1001   | AO TACKOM        | RF                                                                                              | RAIL FREIG         | GHT        | CCLU7         | 8        | CSNL . I     | 3                                     |            |       |                   |            | 0.0    |
| ₹ 🗖   |      | r MISI              | *00/1001  | AC TACKON        | DC.                                                                                             |                    | 91.07F     | 001110        | 9        | CSLL 1 3//   |                                       |            |       |                   |            |        |
|       |      |                     |           |                  |                                                                                                 |                    | 10         |               | 10       | FSCL 4024t   | 5                                     |            |       |                   |            |        |
| 帳單!   | 明細   | 提交則                 | 材務    提気  | 「業務經理            | 修改                                                                                              | 0外來帳單號碼            | 銷          | 帳記錄           | 11       | CONI         | -                                     |            |       |                   |            | 1      |

3.報關信息:新增 報關單號 欄位

| 海運出口運單 | 1       |      |       |       |   |       |    |     |    |      |       |    |      |
|--------|---------|------|-------|-------|---|-------|----|-----|----|------|-------|----|------|
| 资料匯總   | 運單信息    | 费用信息 | 電子文檔信 | 息 快遞單 |   |       |    |     |    |      |       |    |      |
| : 🕂 💙  | ( 📃     | 7    |       |       | - | 瀏黤    |    |     | 2  |      |       |    |      |
| 基本信息   | 倉單信息    | 拖車信息 | 報關信息  | 貨物追蹤  |   | 分     | 單號 | -   |    | 單證   | 暨狀態 - |    |      |
| 報酬信息   |         |      |       |       |   |       |    |     |    |      |       |    |      |
| 工作編號   |         |      |       |       |   |       |    |     |    | 報關單號 | 6     |    |      |
| 報關公司   |         |      |       |       |   |       |    |     |    |      |       |    | 聯繫人  |
| 地址     |         |      |       |       |   |       |    |     |    |      |       |    | 報關费用 |
|        |         |      |       |       |   |       |    |     |    |      | 4     | •  |      |
| 疲勞留습   |         |      |       |       |   |       |    |     |    |      |       |    | 生春南家 |
| 제곱뿌!꼬  |         |      |       |       |   |       |    |     |    |      |       |    | 工度限场 |
|        |         |      |       |       |   |       |    |     |    |      |       | -  |      |
| 核銷單    |         |      |       |       |   |       | 船名 |     |    |      |       |    | 航次   |
| 報關方式   |         |      |       |       |   |       |    |     |    |      |       | •• | 報關海關 |
| /## *  |         |      |       |       |   |       |    |     |    |      |       |    |      |
| 間記     |         |      |       |       |   |       |    |     |    |      |       |    |      |
|        | and a d |      |       |       |   |       |    |     |    |      |       |    |      |
| 新增     | 刪除      | 複製   |       |       |   |       |    |     |    |      |       |    |      |
|        |         |      |       | 1     |   |       |    |     |    |      |       |    |      |
|        | 報關公司    | 報關單  | 號     |       |   | ] 貨櫃; | 虎碼 | 封條號 | ŧ. |      |       |    |      |
|        |         | -    |       | -     |   |       |    |     |    |      |       |    |      |

4. 資料匯總:進倉號修改為可模糊查詢

| 資料通線         運業価度         費用信息         費子交報信息         快速期           算識状態         -         -         -         目的海         -         -         -         -         -         -         -         -         -         -         -         -         -         -         -         -         -         -         -         -         -         -         -         -         -         -         -         -         -         -         -         -         -         -         -         -         -         -         -         -         -         -         -         -         -         -         -         -         -         -         -         -         -         -         -         -         -         -         -         -         -         -         -         -         -         -         -         -         -         -         -         -         -         -         -         -         -         -         -         -         -         -         -         -         -         -         -         -         -         -         -         -         -         -         - | 空運進口計費額 | 海運出口運運                 |          |                 |       |          |              |           |           |     |     |
|----------------------------------------------------------------------------------------------------|---------|------------------------|----------|-----------------|-------|----------|--------------|-----------|-----------|-----|-----|
| 単酸状態       ・       単酸規型       D;H       ・       目的港       ・・       開船日期       ・       ・       ●       ●       ●       ●       ●       ●       ●       ●       ●       ●       ●       ●       ●       ●       ●       ●       ●       ●       ●       ●       ●       ●       ●       ●       ●       ●       ●       ●       ●       ●       ●       ●       ●       ●       ●       ●       ●       ●       ●       ●       ●       ●       ●       ●       ●       ●       ●       ●       ●       ●       ●       ●       ●       ●       ●       ●       ●       ●       ●       ●       ●       ●       ●       ●       ●       ●       ●       ●       ●       ●       ●       ●       ●       ●       ●       ●       ●       ●       ●       ●       ●       ●       ●       ●       ●       ●       ●       ●       ●       ●       ●       ●       ●       ●       ●       ●       ●       ●       ●       ●       ●       ●       ●       ●       ●       ●       ●       ●                                                                                                    | 資料匯總運   | 單信息 費用信息 電子文檔信息        | 快遞單      |                 |       |          |              |           |           |     |     |
| 主業號     分業號     最終目的地     …     創建日期     。       設式人      炭紙人      素洗人      訂知       LOT NO      炭洗人      素洗人      請外த       生     二     柴洗房      業洗房      第小男       端公司      単酸素     「質問     ////////////////////////////////////                                                                                                    | 單證狀態    |                        | ▼ 單證类    | 頓型 D;H …        | 目的灌   | 5        |              | 開船日期      |           |     |     |
| せばく      ・・・・・・・・・・・・・・・・・・・・・・・・・・・・・・・・・・・・                                                                                                    | 主單號     |                        | 分1       | <b>崔</b> 號      | 最終目的地 | 3        |              | 創建日期      |           |     |     |
| LOT NO     業務員     "" 第/第       第務規型     **     算儀號碼     算儀號碼     算儀       船公司     **     ¥粮號     44號     44號目     **     算       編算目期     **     **     第     44號     44號目     **     **       編算目期     **     **     #     #     #     **     **       編算11期船     **     **     #     #     **     **       續計費日期/時間:     **     **     **     **     #       續計費用     **     **     **     **     #       續留約次     **     **     **     **     **       調理約次     **     **     **     **     **       調理     **     **     **     **     **       調理     **     **     **     **     **       調理     **     **     **     **     **       調理     **     **     **     **     **       調理     **     **     **     **     **       調理     **     **     **     **     **       調理     **     **     **     **     **       30     **     **     **     **                                                                                                    | 發貨人     |                        | 收貨       | 武人              |       | 委托人      |              |           |           | ∎1  | 1艙代 |
| 第務規型     ・     算機数碼     算機数碼     算機数碼     算機数碼     算機数碼     算機数碼     算機数碼     算機数碼     第     1     1     1     1     1     1     1     1     1     1     1     1     1     1     1     1     1     1     1     1     1     1     1     1     1     1     1     1     1     1     1     1     1     1     1     1     1     1     1     1     1     1     1     1     1     1     1     1     1     1     1     1     1     1     1     1     1     1     1     1     1     1     1     1     1     1     1     1     1     1     1     1     1     1     1     1     1     1     1     1     1     1     1     1     1     1     1     1     1     1     1     1     1     1     1     1     1     1     1     1     1     1     1     1     1     1     1     1     1     1     1     1     1     1     1     1     1     1     1     1     1     1     1 <th>LOT NO</th> <th></th> <th>業務</th> <th>海員</th> <th></th> <th>業務所屬部門</th> <th></th> <th></th> <th>-</th> <th>海外</th> <th>業務</th>                                                                                                    | LOT NO  |                        | 業務       | 海員              |       | 業務所屬部門   |              |           | -         | 海外  | 業務  |
| 船公司     ····································                                                                                                    | 業務類型    |                        | ▼ 單證號码   | 馬               |       | 貨櫃號碼     |              |           |           | 貿!  | 易條  |
| ● 第 日期 ● 第 日期 ● ● ● ● ● ● ● ● ● ● ● ● ● ● ● ● ● ● ●                                                                                                    | 船公司     |                        | 料湯       | NE              |       | 結開日      |              |           |           |     |     |
| 預計開始     -     -     預計到速     -       帳單審核軟態     -     6(2)     6(2)     2(2)     2(2)       調整約次     AMS     -     」     」       計費方式     -     6(4)     M型 日期     -     」       うが品日     -     -     一      2(2)       うが品日     -     -     一         うが品日     -     -     2(2)     2(2)        うが品目     -     -     2(2)     2(2)        うが品し     -     -     2(2)     2(2)     2(2)       「作場號     -     -     -     -     -       「作場號     -     -     -     -     -       「作場號     -     -     -     -     -       「作場號     -     -     -     -     -       「作場號     -     -     -     -     -       「作場號     -     -     -     -     -       「作場號     -     -     -     -     -       「作場號     -     -     -     -     -                                                                                                    | 帳單日期    |                        |          |                 | - 鎖1  | 計費日期/時間: |              |           |           |     |     |
| 岐草華核状態     ····································                                                                                                    | 預計開船    | · ·                    |          |                 | -     | 預計到達     |              |           |           |     |     |
| 調提船名     調提納次     AMS     「ISF       計費方式     ・     合件類型     …     放單日期     ・     ・       別福日     ・     ・      設装時間     ・     ・       通知人     ・     ・        ・     ・       近代線號     ・     ・        ・     ・       近代線號     ・     ・         ・       近行気     名計児型     ・            近行気     ・     ・     ・           近合う     ・     ・     ・     ・          二日期日     ・     ・     ・     ・                                                                                                    | 帳單審核狀態  |                        | - 修      | 破人              |       | 交件       |              |           |           | 操作  |     |
| 計費方式     ・・・・・・・・・・・・・・・・・・・・・・・・・・・・・・・・・・・・                                                                                                    | 頭程船名    |                        | 頭稲       | 航次              |       | AMS      |              |           | *         | ISF |     |
| 製焼白         -         設送時間         -           通知人         ····································                                                                                                    | 計費方式    |                        | * 合作     | 類型              |       | 放單日期     |              | • -       |           |     |     |
| 通知人         研究開業號         軒開業號           工作編號         SO NO         船東業號           工作编號         SO NO         船東業號           検討方式         統計提單         業務編號           正合号         ●         ●           建合号         ●         ●           建合号         ●         ●           建設的化体的基準(化物学校 400mm kmm)         ●         ●                                                                                                    | 到港日     |                        |          |                 | -     | 發送時間     |              |           |           |     |     |
| 工作組織         SO NO         船車單鍵         船期代碼           統計方式         統計提單         業務編鍵         REF NO         統計提量         V.星           進合号         =         換作部門         集保部計算量         算品描述         PO INVOICE NO           主要語 (2015年)2014年)2014年(第2015年)         第2015年)2014年(第2015年)         第2015年)2014年(第2015年)2014年(第2015年)2014年)2014年(第2015年)         File         File                                                                                                    | 通知人     |                        | 發票       | <b>国北和</b> 馬    |       | 報關單號     |              |           |           |     |     |
| 統計方式         統計提單         業務領號         REF NO         統計提量         Y.星           进合号         =         算件部門         // 建合用         // 建合用         // / / / / / / / / / / / / / / / / / /                                                                                                     | 工作編號    |                        | SO       | NO              | £     | 沿東軍號     |              | 船         | 期代碼       |     | -   |
|                                                                                                    | 統計方式    | 統計提單                   | · 業務約    | 编號              |       | REF NO   |              | 統         | 計貨量 Y.具   | 2   |     |
| 主要\$P\$(入要\$P\$(保護\$P\$())关*\$P\$())*********************************                                                                                                    | 进仓号     | =                      | 操作       | 8889            | - 1   | 資品描述     |              | ··· PO IN | IVOICE NO |     |     |
| 土井36/77年34/文化1932年3月7月43月19日、110天月15日1日の天月15日1日の天月1日1日日により1日1日日により1日日日日により1日日日日には日本11日日日日日日日日日日日日日日日日日日日日日日日日日日日日日                                                                                                    | 主單號/分單號 | /貨櫃號碼/業務編號/LOT NO支持模糊图 | 変調:輸入任何: | 字符,系統自動匹配找到相應資料 |       | 列印/匯出    | <b>查詢</b> 刷新 | 放         | ¥.        |     |     |

# 4.3 海運出口本地作業

本地作業基本信息界面新增:裝貨方式,計費方式

|                        | 海運出口本地们            | ■業                                                                                                    |                          |
|------------------------|--------------------|----------------------------------------------------------------------------------------------------|--------------------------|
| 海運出口 《                 | 資料匯總運              | <b>單信息 费用信息 電子文檔信息 快遞單</b>                                                                                                    |                          |
| 簡易建檔 🔷                 | : 占 쑺              | · 🚍 🥅 Q 🛛 📖 🙀 🔚 📫 📫 🔤                                                                                                    |                          |
| KB載入                   |                    |                                                                                                    |                          |
| 海運出口電子文檔信息             | 基本信息 推             | 連信息                                                                                                    |                          |
| 清除资料鎖定人                | 單證類型               |                                                                                                    | LOT NO                   |
| 费用轉出                   | 分單號                |                                                                                                    | 主單號                      |
| 快遞單                    | 委托人                |                                                                                                    | 委託人名稱                    |
| 海運出口OP狀態查詢             | 發貨人                |                                                                                                    | 聯繫人                      |
| ASUS轉檔                 | 地址                 |                                                                                                    |                          |
| 固定费用設定                 | 收貨人                |                                                                                                    | 聯繫人                      |
| 海運出口本地作業               | 地址                 |                                                                                                    |                          |
| 海運出口船期费用清單             | 業務類型               | v                                                                                                    | 🔲 統計貨量                   |
| 海運出口Cargo Receipt      | 船名                 |                                                                                                    | 航次                       |
| 海運出口Action Log         | 裝貨方式               | ×                                                                                                    | 計畫方式                     |
| ·····                  | 件數                 |                                                                                                    | 毛重                       |
|                        | 攪貨方式               |                                                                                                    | 合作類型                     |
| 大陸報開作業                 | 起運地                |                                                                                                    | 本幣                       |
| 派車作業                   | 目的地                |                                                                                                    | 原幣幣別                     |
| 客戶建福<br>大陸報願作業<br>派車作業 | 機貨方式<br>起運地<br>目的地 | Image: Contract of the contract of the contract of the | 合作類型       本幣       原幣幣別 |

# 五. 海運進口

#### 5.1 海運進口提單

#### 1. 資料匯總: 新增 同行 欄位的查詢功能, 即主單信息中的 同行 欄位資料

| 海運進口提單          | ]                               |                            |                                       |         |            |                     |            |                |
|-----------------|---------------------------------|----------------------------|---------------------------------------|---------|------------|---------------------|------------|----------------|
| 資料違源            | E單信息   分單信息   義用信息   電子文編信息     | 快遞單                        |                                       |         |            |                     |            |                |
| ■ 盤狀態<br>+ 2014 | •                               | ■證類型 D;H                   | ····································· |         |            | - 安閑委               |            | àŁW SHA        |
| 工作编辑            |                                 | 台積破遇                       | · · · · · · · · · · · · · · · · · · · |         |            | - 收益                | 入          | ··· 發貨人        |
| 统計方式            | 統計提單 ~                          | 創建人 JANCO                  | … 換單日期                                | · · ·   |            | - 海外代               | 理          | … 通知人          |
| 攪貸方式            | *                               | 是否派車                       | - 操作部門                                |         |            | -                   |            |                |
| 業務員             |                                 | ·· Atie                    |                                       | 船公司     |            | 道計畫日期/時間:           | * *        |                |
| 業務類型            |                                 | <ul> <li>業務所屬部門</li> </ul> |                                       | - 航貨港   |            | 帳單日期                | * <b>*</b> |                |
| MAR 40 S        |                                 | 目前時報                       |                                       | REF NO  |            | 5984T至137.<br>(数)托人 |            | \$\$hitam      |
| 料號              |                                 | 操作                         |                                       | 文件      |            | <b>9</b> \$10       |            | - 船東華號         |
| 船名              |                                 | <b>航</b> 次                 |                                       | 貨品描述    |            | 目的港預計到達日            |            |                |
| 帳單審核狀態          |                                 | <ul> <li>發票號碼</li> </ul>   |                                       | 線魷單號    |            | 同行                  |            | ··· PO_REF No. |
| ÷量號/9           | /<br>靈魂/綺麗玻璃/LOT NO支持複製音調:軸入任何字 | 黒艸<br>符・系統自動匹配找到相應流        | 14 Talin /52 44 ata                   | in Plac | 10.00      |                     |            |                |
|                 |                                 |                            |                                       |         |            |                     |            |                |
| 海渾進[            | 口提單                             |                            |                                       |         |            |                     |            |                |
| 资料匯(            | 悤 主單信息 分單信息                     | <b>费</b> 用信息 電子            | -<br>文檔信息 快遞單                         |         |            |                     |            |                |
| : -             | * 🖻 🖻 🗖                         |                            | ) 🖪 🖨 ·                               | · 瀏覽 🔰  | ; 📑 📑 考    | t t                 | i 📑 💽      |                |
| 基本信             | 息 拖車信息 貨物追蹤                     | 客戶備註信息                     | 報關信息                                  | 主單號     | <u>e</u> - | 單證狀                 | 谶 -        | 体现在            |
|                 | /# 99 P4                        |                            |                                       |         |            |                     |            |                |
| 枊               | 原单统                             |                            |                                       |         |            |                     |            |                |
| 直單信             | 息                               |                            |                                       |         |            |                     |            |                |
| 收貨人             |                                 |                            |                                       |         |            |                     | 聯繫人        |                |
| 中文地址            | Ŀ                               |                            |                                       |         |            |                     | 英文地址       |                |
| 發貨人             |                                 |                            |                                       |         |            |                     | 聯繫人        |                |
| 地址              |                                 |                            |                                       |         |            |                     |            |                |
| 通知人             |                                 |                            |                                       |         |            |                     | 聯繫人        |                |
| 地址              |                                 |                            |                                       |         |            |                     |            |                |
| 委托人             |                                 |                            |                                       |         |            |                     | 聯繫人        |                |
| 地址              |                                 |                            |                                       |         |            |                     |            |                |
| 同行              |                                 |                            |                                       |         |            |                     | 聯繫人        |                |
|                 |                                 |                            |                                       |         |            |                     |            |                |
| 地址              |                                 |                            |                                       |         |            |                     |            |                |
| 地址<br>報關行       |                                 |                            |                                       |         |            |                     | 聯繫人        |                |

2.分單信息: 複製提單信息 新增了委託人、發貨人、收貨人、通知人、第二通知人、同行 借進、訂艙代理勾選選項

| 空運進口提     | ii 海運進 | 口提單              |     |                                           |            |               |           |                |                                             |             |        |            |
|-----------|--------|------------------|-----|-------------------------------------------|------------|---------------|-----------|----------------|---------------------------------------------|-------------|--------|------------|
| 資料匯總      | 主單信息   | 分單信息 费用信息 電子文福信息 | 快遞  | 單                                         |            |               |           |                |                                             |             |        |            |
| : -       | K      |                  |     | - 編輯                                      |            | 1 🛃 🚺         |           | Ŧ              |                                             |             |        |            |
| 基本信息      | 拖車信息   | 貸物追蹤 客戶備註信息 報酬信息 | 4   | <b>鯷單</b> 6                               |            | 單證狀態          |           |                |                                             |             |        |            |
| 主單信息      |        |                  |     |                                           |            |               |           |                |                                             |             |        |            |
| 單證類型      | M.主提單  |                  | -   | 主單號 !                                     |            | ົງ            | 船         | 東單號            |                                             |             |        | 業務類型F      |
| 收貨港       | RTM    | ROTTERDAM        |     |                                           |            |               |           |                | 船名 )                                        |             |        |            |
| 裝貨港       | RTM    | ROTTERDAM        |     | 生生 日本 日本 日本 日本 日本 日本 日本 日本 日本 日本 日本 日本 日本 | Z四☆18月6へ · | 2010/6/1      |           | *              | 年时经济排 VMN ·                                 |             | 1      |            |
| 目的港       | XMN    | XIAMEN, CHINA    | 1년  | 制旗里同思                                     |            |               |           |                |                                             |             |        |            |
| 海外代理      | *CT 10 | 101 j            | 查詢  | 條件                                        |            |               |           |                |                                             |             | N NET  | WORK EXPRE |
| 件數        |        |                  | 分單  | ž.                                        | 主單號        | ~~~~~~        | 7 工作編號    |                | 查詢                                          |             | ern no | )          |
| 備註        |        |                  | 收貨/ | λ                                         | 發貨人        |               | •         |                | 確認                                          | 取消          |        |            |
| 貨櫃信息      | 40'HQ  | × 2              | 複製  | . 🛛 嘜頭                                    | 🔲 品名       | ■ 業務員         | 🔲 海外業務員   | 1 📃 帳單日期       | 🔲 轉運信息                                      |             |        |            |
| 分單號       |        | ~ 復制提單信息         |     | 🔲 卸貨>                                     | ま 📃 預計到達   | 日 📃 目的港       | 🔲 預計到達E   | 3 📃 文件         | 🔲 操作                                        |             |        |            |
| 公開信自      |        |                  |     | REF N                                     | 10 🔲 同行借進  | 同行            |           |                | ■ 全選                                        |             |        |            |
| 分單語為      |        |                  |     | 西托                                        |            | □ 円台          | 🔲 通知人     | 🔲 第二通知         | <u>ــــــــــــــــــــــــــــــــــــ</u> |             | 资類型    | A.空运 AIR   |
| 收省人       |        |                  |     | - 3210/                                   |            |               | 二 通7%/    | <u>一 元</u> 四/4 |                                             |             | 雷話     |            |
| 中文神中      |        |                  | M   | < ⊳                                       | Total:1    |               |           | Pag            | e <u>1</u> - /1                             | 20 /Page    | · Cana |            |
| 融合人       |        |                  |     | 單證類型                                      | 工作編號       | 分單號           | 主單號       | 業務員            | 海外業務員                                       | 帳單日期        | 雷託     |            |
| Hab Hub   |        |                  | >1  | М                                         |            | ONEXAND//101. | CHENANDUS | X              | ) <sup>444</sup> 10                         | T 19/9/2 04 | неяя   |            |
| jan dan J |        |                  |     |                                           |            |               |           |                |                                             |             | 雷祥     |            |
| 通知八       |        |                  |     |                                           |            |               |           |                |                                             |             | 电話     |            |

3. 貨櫃信息:新增四個 GRID 申請制法/發送制法/放箱日期/放箱單號

|   |     |              |      |    |          |      |    |    |           | -         |     |     |            |                 |      |      |      | -    |
|---|-----|--------------|------|----|----------|------|----|----|-----------|-----------|-----|-----|------------|-----------------|------|------|------|------|
| 貨 | 語信息 | (Layout Mode | 資価信息 |    | <u>ڀ</u> | 體信息  |    |    |           |           |     |     |            |                 |      |      |      |      |
|   | 立   | 世積           | 計費方式 | 毛重 | 軍位       | 拼箱數量 | 日期 | 衛註 | Pickup No | Last Free | 冷凍櫃 | 貨主櫃 | Rail BL NO | Container IT NO | 申請制法 | 發送制法 | 放箱日期 | 放箱單號 |
| * |     |              |      |    |          |      |    |    |           |           |     |     |            |                 |      |      |      |      |
|   |     |              |      |    |          |      |    |    |           |           |     |     |            |                 |      |      |      |      |
|   |     |              |      |    |          |      |    |    |           |           |     |     |            |                 |      |      |      |      |
|   |     |              |      |    |          |      |    |    |           |           |     |     |            |                 |      |      |      |      |
| 4 |     |              |      |    |          |      |    |    |           |           |     |     | Ш          |                 |      |      |      | •    |

4. 費用信息: 應收應/應付和賬單輸入均新增一列 貨櫃號碼 欄位, 可查詢提單貨櫃信息

| 海運進口提單                                |                     | _                |          |                |        |        |        |          |       |            |
|---------------------------------------|---------------------|------------------|----------|----------------|--------|--------|--------|----------|-------|------------|
| 資料匯總 主                                | 置信息 分單信息 <b>費</b> 用 | 信息 電子交           | 檔信息      | 快遞單            |        |        |        |          |       |            |
| : 🕎 🔍                                 | (11) 編輯             |                  | <b>3</b> | 和潤備註 🛛 🗸 🕨 🕅   | Ŧ      |        |        |          |       |            |
| 分單號                                   | TEST123             | *                |          |                |        |        | 查看信息   | KB信息     |       |            |
| 收入:0 成本:0 分                           | 單總收入:0分單總成本:0       | 利潤:0             |          |                |        |        |        |          |       |            |
| 應收費用                                  | 新增                  | 刪除               | 轉成本      | 復制 獲取報價        | 開立帳單   | 列印帳單   | 分攤費用   | 導入       | 資料    |            |
| G F                                   | L 收款對象              | 名稱               | 費用       | 月代碼 費用描述       | 貨櫃號碼   | 折帳類別   | 計稅類型   | 税率       | 計費單位  | 計費數量       |
| <b>21 </b> ▼ L                        | 國內 BJJC             |                  | 国 BAF    | · 进口BAF        |        | N.不分利润 | N.不含   | 0.00     |       | 0.00       |
| * E                                   |                     |                  |          |                |        |        |        |          |       |            |
|                                       |                     |                  | ſ        | 🖳 Lookup       | -17-   |        |        | - = x    |       |            |
| 4                                     |                     | 100              |          | 貨櫃號碼 查詢        | <br>確定 | 取消     | 保存佈局   | 重設佈局     |       |            |
| 應付費用                                  | 新增                  | 剛除               | 韓山       | 🗐 🌒 ▷ 🕅 Total: | )      | Page   | 1 - /1 | 20 /Page | 導入資   | <b>7</b> 4 |
| E F                                   | L 付款對象              | 名稱               | 費月       | 貨櫃號碼           |        |        |        |          | 計費單位  | 計費數量       |
| *                                     |                     |                  |          | >              |        |        |        |          |       |            |
|                                       |                     |                  |          |                |        |        |        |          |       |            |
|                                       |                     |                  |          |                |        |        |        |          |       |            |
| -                                     |                     |                  |          |                |        |        |        |          |       |            |
| -                                     |                     |                  |          |                |        |        |        |          |       |            |
| 4                                     |                     | Ш                |          |                |        |        |        |          |       |            |
| AE 98 pB (m                           | 40                  | 48               |          |                |        |        |        |          | dE 98 | 土纳不        |
| · · · · · · · · · · · · · · · · · · · | 「提び則初  <br>         | 优公莱扬程埋<br>####// |          |                |        |        |        |          | - 快里: | 木3月十       |

#### 5. 報關信息: 新增 報關單號 欄位

|            | 海运进口提单                                          |     |
|------------|-------------------------------------------------|-----|
| 海运进口 《     | 资料汇总 主单信息 分单信息 费用信息 电子文档信息 快递单                  |     |
| 海运进口提单     | : 📥 🗶 🥅 🔲 🔲 Q 🛛 📖 📾 🗸 🐝 🎵 🔛 🔍 👘                 | 1   |
| 海运进口结单     |                                                 |     |
| 海运进口计费锁    | │基本信息 │ 拖车信息 │ 货物追踪 │ 客户备注信息 │ 报关信息 │ 主单号 - │ 単 | 证状。 |
| 海运进口提单锁    |                                                 | _   |
| 海运进口账单     |                                                 | 5   |
| 海运进口批量收入录入 |                                                 |     |
| 海运进口批里成本录入 | 地址                                              |     |
| 海运进口本地业务   | <u> </u>                                        |     |
| 海运进口AP 账单  | 经营单位                                            |     |
| 海运进口利润折帐   |                                                 |     |
| 核销单管理      |                                                 |     |
| 客户建档       |                                                 |     |
| 简易建档 🔹 👻   |                                                 |     |
|            | 备注                                              |     |
| 大陆报关作业     |                                                 |     |
| 派车作业       |                                                 |     |
| 业务系统       | □ 报关公司 报关单号 □ 货柜号码 封条号                          |     |
| 空运出口       |                                                 |     |
| N N- NU    |                                                 |     |

#### 5.2 海運進口本地作業

|               | 海運進口提單 | 海連進口本地作業                                        |        |
|---------------|--------|-------------------------------------------------|--------|
| 海運進口 《        | 資料匯總運  | <b>單信息                                     </b> |        |
| 海運進口AP 帳單 🔷   | : 🚽 🗶  | ' 🗐 🔲 🔍 🏨 📜 🎁 📫 🔤                               |        |
| 海運進口利潤折帳      |        |                                                 |        |
| 核銷單管理         | 基本信息 推 | 連信息                                             |        |
| 客戶建檔          | 單證類型   | · · · · · · · · · · · · · · · · · · ·           | LOT NO |
| 簡易建檔          | 分單號    |                                                 | 主單號    |
| KB輸入          | 委托人    |                                                 | 委託人名稱  |
| 海運進口電子文檔信息    | 發貨人    | •••                                             | 聯繫人    |
| 清除資料鎖定人       | 地址     |                                                 |        |
| 快遞單           | 收貨人    | ··· ·                                           | 聯繫人    |
| 海運進口OP狀態查詢    | 地址     |                                                 |        |
| 固定费用設定        | 業務類型   | ·                                               | 🔲 統計貨量 |
| 海運進口本地作業      | 船名     |                                                 | 航次     |
| 海運進口船期费用清單    | 裝貨方式   | <b>•</b>                                        | 計畫方式   |
| ·····<br>安后碑提 | 件數     |                                                 | 毛重     |
| 育/二/注1回       | 攪貨方式   | ×                                               | 合作類型   |
| 大陸報關作業        | 起運地    |                                                 | 本幣     |

本地作業基本信息界面新增:裝貨方式,計費方式

# 六・ 發票作業

## 6.1 進項發票開立

1.進項發票輸入新增 彙總 欄位, 勾選時 統編 会變成 輸入張數 (最多 4 碼)

| 系统 工具 幫助 風格    |        |      |        |             |           |          |                |                  |                                       |   |
|----------------|--------|------|--------|-------------|-----------|----------|----------------|------------------|---------------------------------------|---|
|                | 進項發票關於 | Σ    |        |             |           |          |                |                  |                                       |   |
| <b>翌</b> 票作業 《 | 資料匯總   | 開票作業 |        |             |           |          |                |                  |                                       |   |
| 發票號碼建檔         | : 1    |      | n 💳 🗆  | in          | e 📫 📫     |          |                |                  |                                       |   |
| 帳單過發票          |        |      |        |             |           | •        |                |                  |                                       |   |
| 發票/收據關立        | 宣詞執件   |      |        |             |           |          |                |                  |                                       | _ |
| 發票關立           |        |      | 發票狀態 - |             |           |          |                |                  |                                       |   |
| 進項發票關立         | 發票就碼   | Get  | 發票日期   | 2020/2/24 - | 發票部門      | 财務部門ACCO | 帳單部門           | 財務部門ACCOUNT - 發票 | ■類 三聯收銀機發票 ·                          |   |
| 銷發票            | 對帳號碼   |      | 5      | 進項發票        | 申報月份 2020 | 年2月 🔹    | 申報項目 1.統一發展    | 「抵扣聯 -           |                                       |   |
| 收據作業           | 帳留發碼   |      | 課税別    | 1.應稅 -      | 發雲射会      |          |                |                  |                                       |   |
| 带税率            | + 900  |      | 43.W20 |             | T //=1030 |          | Addate on Mile |                  |                                       |   |
| 發票資料轉出         | 土単筑    |      | 万里弧    |             | 11F4998   |          | 机吐白树           |                  |                                       |   |
|                | 起運港    |      | 目的地    |             | 最終目的地     |          | 船名/航次          |                  |                                       |   |
| 客戶建檔           | 未税金額   | 0.00 | 税金     | 0.00        | 間票金額      | 0.00     | 統編             | □ 棄總             | □□□□□□□□□□□□□□□□□□□□□□□□□□□□□□□□□□□□□ | 總 |
| 大陸報酬作業         | 備註     |      |        |             |           |          |                | *                | L                                     | _ |
| NS + 44-386    |        |      |        |             |           |          |                | -                |                                       |   |

| 系統 上具 幫助 風格   |                                          |
|---------------|------------------------------------------|
|               | 進項發票開立                                   |
| <b>登票作業</b> 《 | 資料匯總 關票作業                                |
| 發票號碼建檔        | 2要款修 ▼ 22要就6 - 22要部門 ▼ 包含未使用發票 N. 6 ▼    |
| 帳單過發票         | 開票対象 …                                   |
| 發票/收據開立       |                                          |
| 發票關立          |                                          |
| 進項發票開立        | 創建人 LIMIPE ···· 申報月份 ··· · · LOTNO 果想 ·· |
| 鎖發票           | 中較項目                                     |
| 收據作業          |                                          |
| 零税率           |                                          |
|               | IA D N Toshi                             |

2.資料匯總畫面新增查詢條件 彙總 下拉式選單 可以 空白/Y/N, 預設在空白

# 七・帳務系統

# 7.1 賬單輸入

賬單輸入中的費用明細的 備注 欄位新增加編輯視窗的 BUTTON 功能

| 資料匯總                      | 感服输入   |               |             |                   |                                  |           |                |            |           |                                     |                        |           |          |        |            |    |                    |                    |               |    |
|---------------------------|--------|---------------|-------------|-------------------|----------------------------------|-----------|----------------|------------|-----------|-------------------------------------|------------------------|-----------|----------|--------|------------|----|--------------------|--------------------|---------------|----|
|                           | ×      |               | 2           |                   | - 18M                            | 1         | S. I           | 1          | 03        | 5                                   | 列印備註                   | Ы м       | < ▶ ₽ .  |        |            |    |                    |                    |               |    |
|                           |        |               |             |                   |                                  |           |                | 單語狀態 未提    | ·交财務,未提交業 | 铁短理                                 |                        |           |          |        |            |    |                    |                    |               |    |
| 帳單號碼                      |        | 000000000     |             |                   |                                  | 88P9      | 空运进口 AIR I     | MPORT      |           |                                     | 林羅漢語                   | C.應付      |          |        |            |    | 中枢国际和国             |                    | <b>専用描述</b>   |    |
| AR/AP                     | AP     |               |             |                   | ×                                | 國內1/外     | F.1四小          |            |           |                                     | 帕羅白房                   | 2020/2/8  |          |        | *          |    | C 06               | CODMAN CO          |               | _  |
| 分單號                       | 207 1  |               |             |                   |                                  | 幣別        | USD ···        |            |           | 7.10                                | 預計付款日期                 | 2020/3/30 |          |        | *          | >1 |                    |                    | Francisco del |    |
| 透帐日期                      |        |               |             |                   | ×                                | 650946.00 | N.否            |            |           | ×                                   | 外来報單%練得                |           |          |        |            | 2  |                    |                    | PROFIT SHAR.  |    |
| 輔單當戶                      |        |               |             |                   | ··· Get                          | 業務員       |                |            |           |                                     | 外来帳單日期                 |           |          |        | *          | 3  |                    |                    | CLEARANCE FE  | æ. |
| 名稱                        | FORM   | AN SHIPPING   | CO.,LTD.    |                   |                                  |           |                |            |           |                                     |                        |           |          |        |            | 4  |                    |                    | AIR FREIGHT   |    |
| 地址                        | ROOM   | 4 1201, SEOUL | FOREST-IT V | VALLEY, 77, 9     | SEONGSUIL-                       | RO,       |                |            |           |                                     |                        |           |          |        |            | 5  | (i) (i) (ii) (iii) | . 5                | PORT CHARGE   |    |
| 電話                        |        |               |             |                   |                                  | 傳真        |                |            |           |                                     | 聯繫人                    |           |          |        |            | 6  | C (Ratw/-          | · Ber and services | 代理教会期         |    |
| 匯救帳戶                      |        |               |             |                   |                                  |           |                |            |           |                                     |                        |           |          |        |            | 7  | DX**PAA            | 20001              | 代理空运费         |    |
| 操作部門                      |        |               |             |                   |                                  | 跨月鵡用      | N              |            |           |                                     | 業務所屬部門                 | SALES.销售部 |          |        |            | 4  |                    |                    |               |    |
| 工作編號<br>起運地<br>最終目的<br>航班 |        |               | 毛童 81       | KR 3<br>CN 3<br>L | 計勝重 205<br>件数 65<br>船名<br>.OT NO |           | 體積 1.23<br>主服機 |            | *         | 體積重 20:<br>誘類型 A.S<br>航次<br>航班日 20: | 5<br>2)点 AIR<br>20/2/8 |           |          |        |            |    |                    |                    |               |    |
| 明純信用                      | G      | Set P/S       |             |                   |                                  |           |                |            |           |                                     |                        |           |          |        |            |    | _                  |                    |               |    |
|                           | 计测数量   | 計畫單價          | 睾则          | 匯率                | 計稅類型                             | 10.1      | 第二 原幣金費        | 夏 本幣金額     | 稅金        | 未税金                                 | し 合称                   | 原幣金額      | 含稅本幣金額   | 開立發票   | 備註         |    | 割建人                | 創建日期               | 修改人           |    |
| 0.1                       | 205.00 | 1.79          | USD         | 7.10              | N.不含                             | 0.0       | 0 366.9        | 5 2,605.35 | 0.00      | 366.9                               | 5                      | 366.95    | 2,605.35 | Y.是    |            |    | XMN-STEV           | 2020/2/7           | XMN-STEV.     |    |
| 2                         | 1.00   | 40.00         | USD         | 7.10              | N.不含                             | 0.0       | 0 40.0         | 0 284.00   | 0.00      | 40.0                                | 0                      | 40.00     | 284.00   | Y.是    |            |    | XMN-STEV           | 2020/2/1           |               | al |
| 3                         | 1.00   | 20.00         | USD         | 7.10              | N.不含                             | 0.0       | 0 20.0         | 0 142.00   | 0.00      | 20.0                                | 0                      | 20.00     | 142.00   | Y.是 11 | V          |    |                    |                    |               | 41 |
| 5                         | 1.00   | 10.00         | USD         | 7.10              | N.Z <sup>®</sup>                 | 0.0       | 0 10.0         | 0 71.00    | 0.00      | 10.0                                | 0                      | 10.00     | 71.00    | Y.R.   | CJARRERE J |    |                    |                    |               | 1  |
| *                         |        |               |             |                   |                                  |           |                |            |           |                                     |                        |           |          | 1.000  |            |    |                    |                    |               | 11 |
| 4                         |        |               |             |                   |                                  |           |                |            |           |                                     |                        |           |          |        |            |    |                    |                    |               |    |

# 7.2 對賬作業

- 1. 對賬號碼查詢框中加了一個小下拉框,供客戶篩選有無對賬單號的資料
- 2. 查詢畫面新增 REF BL NO 的查詢條件, REF BL NO 為提單中的 Ref NO 資料

| 對賬作業    |     |     |      |     |        |   |        |   |        |       |                          |     |       |   |
|---------|-----|-----|------|-----|--------|---|--------|---|--------|-------|--------------------------|-----|-------|---|
| 查詢條件    |     |     |      |     |        |   |        |   |        |       |                          |     |       |   |
| 帳單客戶    |     |     | -    |     |        |   | 帳單日期   |   | *      | - *   | 公司                       | JC  |       |   |
| 審核      | Y.是 | -   | 部門   |     |        |   | 預計開給日期 |   | *      | - · · | 站別                       | CAN |       |   |
| LOT NO  | -   |     | 帳單狀態 | 未銷平 |        | - | 開給日期   |   | -      | - ·   | 客戶類型                     |     |       |   |
| 對帳號碼    | ~   |     | 國內/外 |     |        | * | 外來帳單日期 |   | *      | -     | 外來帳單號碼                   | *   |       |   |
| 預付日     | Y.문 |     |      | ÷   | 分單號    | - |        |   | 船名     | =     | 航次                       | =   | 船東單號  | - |
| 審核日期    | N.否 | • • |      | -   | 主單號    | - |        |   | 放帳類型   |       | <ul> <li>業務員</li> </ul>  |     | 委托人   |   |
| 創建日期    |     | * • |      | *   | 驗票號碼   | = |        |   | 業務編號   | =     | 統計對象                     |     | 起運地   |   |
| 到港日     |     | ÷ - |      | -   | 主單工作編號 | - |        |   | 業務所屬部門 |       | - 貨櫃號碼                   | -   | 最终目的地 |   |
| 鎖計畫時間   |     | × - |      | ~   | 分單工作編號 | - |        |   | SO NO  | =     | 已轉憑證                     | *   | 創建人   |   |
| 傳票日期    |     |     |      | -   | 帳單號碼   | - |        |   | 航空/船公司 |       | ·· 已開發票                  | -   | 已轉傳票  |   |
| 提單帳單日期  |     | × - |      | ~   | 帳單金額   |   |        |   | 發貨人    |       | • 收貸人                    |     | 頭程船名  | - |
| 夠帳日期    |     | * - |      | +   | 業務類型   |   |        | * | 臨時帳單   | N.否   | <ul> <li>本地業務</li> </ul> | -   | 頭程航次  | - |
| 委託人開發日期 | 期   | v - |      | ~   | 派車單裝   | - |        |   | 合作類型   |       | ·· 攪貸方式                  | -   | 訂艙代理  |   |

|              |                       |        | -    | WARE (her | **                  |          |           |         |             |      |           |                 | 2000 JULI 65                                                                                                    | L (- /   |
|--------------|-----------------------|--------|------|-----------|---------------------|----------|-----------|---------|-------------|------|-----------|-----------------|----------------------------------------------------------------------------------------------------|----------|
| 空連出口連里       | 1   3                 | ご連進日計  | 费損   | 室19861F3  | <b>来</b>            |          |           |         |             |      |           |                 |                                                                                                    |          |
| 直調附件         |                       |        |      |           |                     | • 雌器口期   | × -       |         | 小司          | 10   |           | 留巡察技            |                                                                                                    |          |
| 戦半音/ ·<br>富広 | VB                    |        | -    | án 88     |                     |          |           |         | 소미          | CUA  |           | 电影短期            |                                                                                                    |          |
|              |                       |        |      | 山田田田市の    | 土谷市                 |          |           |         |             | JIIA |           | 「「「「「「「」」(本語」」」 | δ.                                                                                                    |          |
| 201 NO       |                       | *      |      | 「限単ル(恐    | 77.98 <del>11</del> |          |           | -       | 有广观型        |      |           |                 | 「「「「「「「」」」の「「」」「「」」」では、「「」」「「」」」では、「」」「」」」では、「」」」では、「」」」では、「」」」では、「」」」では、「」」」では、「」」」では、「」」」では、「」」」では、「」」」では、「」」」」では、「」」」では、「」」」では、「」」」では、「」」」では、「」」」では、「」」」では、「」」」では、「」」」では、「」」」では、「」」」では、「」」」では、「」」」では、「」」」」では、「」」」では、「」」」」では、「」」」」では、「」」」」では、「」」」」では、「」」」」では、「」」」」では、「」」」」では、「」」」」では、「」」」」では、「」」」」では、「」」」」では、「」」」」では、「」」」」では、「」」」」では、「」」」」では、「」」」」では、「」」」では、「」」」では、「」」」では、「」」」では、「」」」」では、「」」」では、「」」」では、「」」」では、「」」」では、「」」」では、「」」」では、「」」」では、「」」」では、「」」」では、「」」」では、「」」」では、「」」」」では、「」」」」」」 |          |
| 至110165烷和均   |                       |        |      | EXIPS/21  |                     | 外來戰里口期   |           |         | 外來戰里號時      |      |           |                 | 隐藏体计                                                                                                    |          |
| 預付日          |                       | *      | -    | +         | 分單號                 | =        | 船名        | =       | 航次          | =    | 船東單號      | =               |                                                                                                    |          |
| 審核日期         |                       | -      | -    | -         | 主單號                 | =        | 放帳類型      | -       | 業務員         |      | 委托人       |                 |                                                                                                    |          |
| 創建日期         |                       | +      |      | +         | 發票號碼                | -        | 業務編號      | -       | 統計對象        |      | 起運地       |                 |                                                                                                    |          |
| 到港日          |                       | -      | -    | +         | 主單工作編號              | =        | 業務所屬部門    | -       | 貨櫃號碼        | =    | 最終目的地     |                 |                                                                                                    |          |
| 鎖計费時間        |                       | -      | -    | -         | 分單工作編號              | =        | SO NO     | =       | 已轉憑證        | -    | 創建人       |                 |                                                                                                    |          |
| 傳票日期         |                       | +      | -    | *         | 帳單號碼                | -        | 航空/船公司    |         | 已開發票        | ÷    | 已轉傳票      |                 |                                                                                                    | -        |
| 提單帳單日期       |                       | *      | -    | -         | 帳單金額                | I        | 發貨人       |         | 收貨人         |      | 頭程船名      | =               |                                                                                                    |          |
| 銷帳日期         |                       | +      | -    | -         | 業務類理                | -        | 臨時帳單      | N.否 ▼   | 本地業務        | -    | 頭程航次      | =               |                                                                                                    |          |
| 委託人開發日期      | 朝                     | -      | -    | *         | 派車單號                | -        | 合作類型      |         | 攪貨方式        | -    | 訂艙代理      |                 |                                                                                                    |          |
| 結關日          |                       | -      | -    | Ŧ         | 委託人開發人              |          | AR/AP     | -       | MISC JOB NO | =    | 操作部門      |                 |                                                                                                    | -        |
| 發票日期         |                       | -      | -    | -         | REF NO              |          | REF NO2   |         | REF NO3     |      | REF NO4   |                 |                                                                                                    |          |
| 申報月份         |                       | *      | -    | Ψ.        | 總公司                 | · ·      | • 開票方式    | e       | 跨月费用        |      | REF BL NO | . =             |                                                                                                    |          |
| 提單日期         |                       | -      | -    | *         |                     |          |           |         |             |      |           |                 |                                                                                                    |          |
| Rec NO       |                       |        | -    |           | 🔲 查詢帳單日             | 期不為預計付款日 | 的 🗹 帳單日期跟 | 航班/開船日期 | 不同月份        |      | - 帳單日期跟   | 提單的帳單           | 目期不同月份                                                                                                    | 🖹 📰 顯示貨櫃 |
| 查詢設定         |                       |        |      |           |                     |          |           |         |             |      |           |                 |                                                                                                    |          |
| 排序設定         |                       | 第一層    |      |           | • 第二                | 層        | 第三層       |         | 統計類理        | 』本幣  | -         |                 |                                                                                                    |          |
|              |                       | 表格類型   | 明    | 細         | - 視圖类               | 理        | 縱向        |         | - 折合幣房      | 1    |           |                 |                                                                                                    |          |
| 生成對          | 帳號码                   | 馬      |      | 清空對帳號     | 5碼                  | 修改匯率     | 銷帳        | 記錄      |             |      | 備注        | 列印              | /匯出                                                                                                    | 查詢 翟     |
| 查詢結果         |                       |        |      |           |                     |          |           |         |             |      |           |                 |                                                                                                    |          |
| N 1          | $\triangleright$      | ⊳ Tota | al:0 |           | 1/                  |          | Page      | 1 - 1   | 100 /Page   | 幣    | 別原幣       | 金額              | 本幣加總                                                                                                    | 未稅金額     |
| 名            | 名 航次 REF BL NO. 預計付款日 |        |      |           |                     | İ款日 MISC | JOB NO 郵件 |         |             |      |           |                 |                                                                                                    |          |
| *            |                       |        |      |           |                     |          |           |         |             |      |           |                 |                                                                                                    |          |
|              |                       |        |      |           |                     |          |           |         | •           |      |           |                 |                                                                                                    |          |
|              |                       |        |      |           |                     |          |           |         |             |      |           |                 |                                                                                                    |          |

## 7.3 銷賬作業

| 銷賬轉傳票時, | 銷賬備注欄位限定2 | 0碼現修改為欄位字長100碼 |
|---------|-----------|----------------|
|         |           |                |

|                                                           |                                                   | 2.88                                   | た業                                            |                                        |                                                                                |                                                                                         |                                                                                                    |                                                                         |
|-----------------------------------------------------------|---------------------------------------------------|----------------------------------------|-----------------------------------------------|----------------------------------------|--------------------------------------------------------------------------------|-----------------------------------------------------------------------------------------|----------------------------------------------------------------------------------------------------|-------------------------------------------------------------------------|
| 赤氏 3.4 大江 人 余                                             |                                                   | 3月95<br>(()))                          | tiF未                                          | ***                                    |                                                                                |                                                                                         |                                                                                                    |                                                                         |
| 戰仍示說                                                      |                                                   | ~ 與利                                   | 1/2020 東                                      | 則版1F耒                                  | -                                                                              |                                                                                         | · · · · · · · · · · · · · · · · · · ·                                                                                                    |                                                                         |
| 電子文檔信息匯總                                                  |                                                   |                                        | <b> - %</b>                                   |                                        | Q                                                                              |                                                                                         | 劉光 一 查看總帳資料 零稅率                                                                                                    |                                                                         |
| 帳單輸入                                                      |                                                   |                                        |                                               |                                        |                                                                                |                                                                                         |                                                                                                    |                                                                         |
| 批量收入錄入                                                    |                                                   | 部                                      | 39                                            |                                        | <b>.</b>                                                                       | 銷帳日期                                                                                    | → 銷帳號                                                                                                    | 馮                                                                       |
| 地理式本経り                                                    |                                                   |                                        | 新僧                                            | 汕帳對象                                   | I III                                                                          | 除銷帳對象                                                                                   | 査                                                                                                    | 原當前銷帳 銷當前箏                                                              |
| 加重购争场八                                                    |                                                   |                                        | 471-62                                        | 1710/2012/04                           |                                                                                | 10111111111111111                                                                       |                                                                                                    |                                                                         |
| 帳單本地業務                                                    |                                                   |                                        |                                               |                                        |                                                                                |                                                                                         |                                                                                                    |                                                                         |
| 對賬作業                                                      |                                                   | 銷                                      | 帳類型                                           |                                        | *                                                                              | 收{付}款對象                                                                                 |                                                                                                    | 📃 🔲 結帳中心                                                                |
| 大陸發票號碼建檔                                                  |                                                   | 收                                      | 付款方式                                          |                                        | -                                                                              | F/L                                                                                     | <b>~</b>                                                                                                    | 幣別 …                                                                    |
| 開票作業                                                      |                                                   | 銷                                      | 帳金額                                           |                                        |                                                                                | 現金金額                                                                                    | 本幣                                                                                                    | 余額                                                                      |
| 銷賬作業                                                      |                                                   | E.                                     | · · · · · · · · · · · · · · · · · · ·         |                                        |                                                                                | 友〉銀行                                                                                    |                                                                                                    |                                                                         |
|                                                           |                                                   |                                        | 는 아티 사는                                       |                                        |                                                                                | 「日へ取日」                                                                                  | 1173                                                                                                    |                                                                         |
| 明細朝販作兼                                                    |                                                   | 音.                                     | 甲銀行                                           |                                        |                                                                                | -四1冊                                                                                    |                                                                                                    | 予究                                                                      |
| 櫃檯收現作業                                                    |                                                   | 托                                      | 枚                                             | 即期票                                    | *                                                                              | 支票號碼                                                                                    |                                                                                                    | 日期                                                                      |
| 提交財務                                                      |                                                   | 科                                      | 3                                             |                                        |                                                                                | 傳票號                                                                                     | 預兌                                                                                                    | 日期                                                                      |
| 業務經理審核                                                    |                                                   | - 收                                    | 付类别                                           |                                        | -                                                                              | 備註                                                                                      |                                                                                                    |                                                                         |
|                                                           |                                                   | = <u>t</u>                             | 他盡田                                           |                                        |                                                                                |                                                                                         |                                                                                                    |                                                                         |
| 客戶建檔                                                      |                                                   |                                        | 10,000,00                                     |                                        |                                                                                |                                                                                         |                                                                                                    |                                                                         |
| 十時相關作業                                                    |                                                   |                                        | 14                                            | Ħ                                      |                                                                                |                                                                                         |                                                                                                    |                                                                         |
|                                                           |                                                   |                                        |                                               |                                        |                                                                                |                                                                                         |                                                                                                    |                                                                         |
| 🖷 公司: 南京骏高 月户:                                            | 名:PL/                                             | DMIN                                   |                                               | _                                      |                                                                                |                                                                                         |                                                                                                    |                                                                         |
| 系统 工具 帮助 风格                                               | A+ 300                                            | estes (4407.)                          | 2.2                                           |                                        |                                                                                |                                                                                         |                                                                                                    |                                                                         |
| 传票作业 《                                                    | ाच <del>्</del> रू.<br>:                          |                                        |                                               |                                        |                                                                                | . 📕 📻 II Even                                                                           |                                                                                                    | Browne KI ( N                                                           |
| 常用分录设定                                                    | ľ                                                 | - 🥠 I                                  | <b>7</b> 🖂                                    | Q                                      |                                                                                | MEACE                                                                                   | gaan 📄 🔨 🚱 🛑 🔾 🤇                                                                                                    | Blowse IN N V VI -                                                      |
| 传票查询                                                      |                                                   |                                        |                                               |                                        | 凭证录                                                                            | λ                                                                                       |                                                                                                    |                                                                         |
| 後票申核<br>後事試験                                              | 日期                                                | 3/31                                   | /2019 ~                                       | 2019 年                                 | 3 期                                                                            | 凭证号                                                                                     |                                                                                                    |                                                                         |
| 传票打印                                                      | 凭证券                                               | 900                                    |                                               | 转                                      |                                                                                | 附件数 0                                                                                   | 备注                                                                                                    |                                                                         |
| 传票号查询                                                     |                                                   | 站别                                     | 借/段                                           | 部门                                     | 科目代码                                                                           | 科目名称                                                                                    | 摘要                                                                                                    | 原币金額 币别                                                                 |
| 传票校验                                                      | 33                                                | NKG                                    | D.借                                           | OE                                     | 220201                                                                         | 应付账款-应付账款                                                                               | KS19010020,JC-SHA,                                                                                                    | _,J0 USD                                                                |
| 传票变动明细表                                                   | 34                                                | NKG                                    | D.借                                           | OE                                     | 220201                                                                         | 应付账款-应付账款                                                                               | KS19010024,JC-SHA,                                                                                                    | .,                                                                      |
|                                                           | 35                                                | NKG                                    | D.倍                                           | OE                                     | 220201                                                                         | 应行账款-应行账款                                                                               | KS19010030, JC-SHA,                                                                                                    | _,                                                                      |
| 数据维护                                                      | 37                                                | NKG                                    | D.借                                           | OE                                     | 220201                                                                         | 应付账款-应付账款                                                                               | K519020002.JC-SHA,                                                                                                    | 00 USD                                                                  |
| 传票作业                                                      | 38                                                | NKG                                    | D.借                                           | OE                                     | 220201                                                                         | 应付账款-应付账款                                                                               | KS19020003,JC-SHA,                                                                                                    | 1 200 20 USD                                                            |
| 固定资产                                                      | 39                                                | NKG                                    | D.借                                           | OE                                     | 220201                                                                         | 应付账款-应付账款                                                                               | KS19020005,JC-SHA,                                                                                                    | 777 00 USD                                                              |
| pir diseas 100                                            | 111 40                                            | NKG                                    | D /#                                          | OE                                     | 220201                                                                         | 应付账款-应付账款                                                                               | KS19020006,JC-SHA,                                                                                                    | 1 005 00 USD                                                            |
| · 医等音理                                                    | 40                                                | THE O                                  | U-IB                                          |                                        |                                                                                |                                                                                         | -                                                                                                    |                                                                         |
| (1)時管理<br>(1)時管理                                          | 40                                                | NKG                                    | D.借                                           | OE                                     | 220201                                                                         | 应付账款-应付账款                                                                               | KS19020007,JC-SHA,                                                                                                    | 2 205 00 USD                                                            |
| (1)()()()()()()()()()()()()()()()()()()                   | 40 41 42 42                                       | NKG<br>NKG                             | D.借<br>D.借                                    | OE<br>OE                               | 220201<br>220201                                                               | 应付账款-应付账款<br>应付账款-应付账款                                                                  | KS19020007,JC-SHA,<br>KS19020008,JC-SHA,                                                                                                    |                                                                         |
| 105.※回避<br>沖账管理<br>汇率管理                                   | 40<br>41<br>42<br>43<br>44                        | NKG<br>NKG<br>NKG                      | D.借<br>D.借<br>D.借<br>D.借                      | OE<br>OE<br>OE                         | 220201<br>220201<br>220201<br>220201                                           | 应付账款-应付账款<br>应付账款-应付账款<br>应付账款-应付账款                                                     | KS19020007,JC-SHA,<br>KS19020008,JC-SHA,<br>KS19020019,JC-SHA,<br>KS19020010,LC-SHA,                                                                                                    | 2 205 00 USD<br>                                                        |
| (15)等音理<br>冲账管理<br>汇车管理<br>结账管理                           | 40<br>41<br>42<br>43<br>44<br>45                  | NKG<br>NKG<br>NKG<br>NKG               | D.借<br>D.借<br>D.借<br>D.借<br>D.借<br>D.借        | OE<br>OE<br>OE<br>OE                   | 220201<br>220201<br>220201<br>220201<br>220201<br>220201                       | 应付账款-应付账款<br>应付账款-应付账款<br>应付账款-应付账款<br>应付账款-应付账款                                        | KS19020007,JC-SHA,<br>KS19020008,JC-SHA,<br>KS19020019,JC-SHA,<br>KS19020020,JC-SHA,<br>KS19020020,JC-SHA,                                                                                       | 1 100 USD<br>1 100 USD<br>1 100 USD<br>0 USD<br>0 USD<br>0 USD<br>0 USD |
| 1000号目述<br>二字管理<br>結形管理<br>报表管理                           | 40<br>41<br>42<br>43<br>44<br>45<br>46            | NKG<br>NKG<br>NKG<br>NKG<br>NKG        | D.借<br>D.借<br>D.借<br>D.借<br>D.借<br>D.借        | 0E<br>0E<br>0E<br>0E<br>0E<br>0E       | 220201<br>220201<br>220201<br>220201<br>220201<br>220201<br>220201             | 应付账款-应付账款<br>应付账款-应付账款<br>应付账款-应付账款<br>应付账款-应付账款<br>应付账款-应付账款<br>应付账款-应付账款              | K519020007,JC-SHA,<br>K51902008,JC-SHA,<br>K519020019,JC-SHA,<br>K519020020,JC-SHA,<br>K519020020,JC-SHA,<br>K5118120003,JC-SHA,                                                                 | - 3 0 K 00 USD<br>                                                      |
| 100.9月1日<br>小県管理<br>汇率管理<br>結県管理<br>振表管理<br>票据基本資料        | 40<br>41<br>42<br>43<br>44<br>45<br>46<br>47      | NKG<br>NKG<br>NKG<br>NKG<br>NKG<br>NKG | D.借<br>D.借<br>D.借<br>D.借<br>D.借<br>D.借<br>C.贷 | OE<br>OE<br>OE<br>OE<br>OE<br>OE<br>AC | 220201<br>220201<br>220201<br>220201<br>220201<br>220201<br>220201<br>11910201 | 应付账款。应付账款<br>应付账款。应付账款<br>应付账款。应付账款<br>应付账款。应付账款<br>应付账款。应付账款<br>应付账款。位付账款<br>应付账款。位付账款 | K519020007,JC-SHA,<br>K519020008,JC-SHA,<br>K519020019,JC-SHA,<br>K519020020,JC-SHA,<br>K519020020,JC-SHA,<br>K519020020,JC-SHA,<br>K518120003,JC-SHA,<br>2017日、 MKGC19040002,JC-SHA,201902 上海住非 |                                                                         |
| 第2章 12章<br>中航管理<br>其军管理<br>結航管理<br>長永管理<br>票基基本沒料<br>应收票据 | 40<br>41<br>42<br>43<br>44<br>45<br>46<br>47<br>* | NKG<br>NKG<br>NKG<br>NKG<br>NKG<br>NKG | D.借<br>D.借<br>D.借<br>D.借<br>D.借<br>C.贷        | OE<br>OE<br>OE<br>OE<br>OE<br>AC       | 220201<br>220201<br>220201<br>220201<br>220201<br>220201<br>220201<br>11910201 | 应付账款 应付账款<br>应付账款 应付账款<br>应付账款 应付账款<br>应付账款 应付账款<br>应付账款 应付账款<br>应付账款 位付账款              | K519020007,JC-SHA,<br>K519020008,JC-SHA,<br>K519020019,JC-SHA,<br>K519020020,JC-SHA,<br>K519020020,JC-SHA,<br>K5118120003,JC-SHA,<br>K5L18120003,JC-SHA,201902上海往来                               | - 106 00 USD<br>0 USD<br>0 USD<br>0 USD<br>                             |

## 7.3 放賬額度

放賬額度針對某位客戶修改了資料后,保存時光標會隨機跳轉,現修改為保存時光標會定位 在修改的那筆資料上

|             | 提交財務 客戶建福 放賬額度    |                       |                      |
|-------------|-------------------|-----------------------|----------------------|
| 帳務系統 《      | : 🔜 🛄 🖏 🦛 🖛       |                       |                      |
| 提交財務        |                   |                       |                      |
| 業務經理審核      | 客戶代碼 …            | 客戶類型 A;C;F;K;L … 城市代碼 |                      |
| 財務經理審核      | 中文名稱              | 放帳天數 創建站別             |                      |
| 財務還原        | 英文名稱              | 放帳金額                  | 查詢使用額度的出貨紀錄          |
| 關賬作業        |                   |                       |                      |
| 放賬額度        | □ 客戶代碼 簡積 中文名稱    | ▲ 英文名稱                | 放帳幣別 放帳金額 未銷金額 額度批准人 |
| 重新計算Pay Day | 🗓 🗹 S-53 🔤 🖬 🚺 53 |                       | RMB 1,000.00 0.00    |
| 集團放賬額度      | 2 E S-5M 5 佳环球 5M | M. LDIVES             | RMB 1.00 0.00        |
| 更新放賬額度      | 3 🗉 S-7L 7 🦳 K 7L | S RLINES LIMI         | RMB 1.00 0.00        |
|             |                   |                       |                      |
|             | 提交財務 客戶津福 放賬額度    |                       |                      |
| 帳務系統 《      | : 📃 🔲 📥 subs      |                       |                      |
| 提交財務        |                   |                       |                      |
| 業務經理審核      | 客戶代碼 …            | 客戶類型 A;C;F;K;L … 城市代碼 |                      |
| 財務經理審核      | 中文名稱              | 放帳天數 創建站別             |                      |
| 財務還原        | 英文名稱              | 放帳金額                  | 查調使用額度的出貨紀錄          |
| 關賬作業        |                   | $\mathbf{X}$          |                      |
| 放賬額度        | □ 客戶代碼 簡稱 中文名稱    | ✓ 英文名稱                | 放帳幣別 放帳金額 未銷金額 額度批准人 |
| 重新計算Pay Day | ▶ 🔲 S-53 S-53     | IC IR, INC            | RMB 1,000.00 0.00    |
| 集團放賬額度      | 2 S-5M 5M-5M      | M                     | RMB 1.00 0.00        |
|             |                   |                       |                      |

# 7.4 電子文檔信息匯總

使用分單號查詢條件時會查出提單電子文檔信息,此欄位邏輯修改為:使用分單號為查詢條件則查出該提單底下所有帳單的電子文檔

|          | 電子交檔信息匯總        |          |                          |        |          |        |
|----------|-----------------|----------|--------------------------|--------|----------|--------|
| 帳務系統 《   | : 🚍 📖 👝         | 洲臂       |                          |        |          |        |
| 電子文檔信息匯總 |                 | 60.95 Ç  |                          |        |          |        |
| 帳單輸入     | 帳單號碼            | 分單號      | 音移門                      | 帳單日期   | · · · ·  | •      |
| 批量收入錄入   | 發送者             | ··· 文件類型 | <ul> <li>是否到賬</li> </ul> | ▼ 發送時間 | · · ·    | -      |
| 批量成本錄入   |                 |          |                          |        |          | 2555   |
| 帳單本地業務   |                 |          |                          |        |          | 브레     |
| 對賬作業     | 🖂 🎝 🖒 🕅 Total:0 |          |                          |        |          |        |
| 大陸發票號碼建檔 | 單號              | 媒 媒體名稱   | 媒體大小 備註                  | 文件類型   | 上傳類型 發送者 | 發送時間 到 |
| 開票作業     |                 |          | 1                        |        |          |        |
| 銷賬作業 🗸   |                 |          |                          |        |          |        |

# 八. 統計報表

# 8.1 利潤分析表

- 1. 利潤分析 GRID 新增主單工作編號,業務類型,統計貨量
- 2. 將委託人/賬單客戶的查詢格式改成 FROM -- TO 的格式

| 利潤分析    | 報表                   |        |      |    |       |       |      |    |      |        |     |      |            |
|---------|----------------------|--------|------|----|-------|-------|------|----|------|--------|-----|------|------------|
| 查詢條件    | =                    |        |      |    |       |       |      |    |      |        |     |      |            |
| 站別      | SHA                  |        |      | 公司 | JC    |       | 部門   | *  |      |        | 提單日 | 明    | • -        |
| 起運地     |                      |        |      | 國家 |       |       | 區域   |    |      |        | 航班  | ΕB   | • -        |
| 最終目的地   | te 🗌                 |        |      | 國家 |       |       | 區域   |    |      |        | LOT | ОИ   | -          |
| 查詢設定    |                      |        |      |    |       |       |      |    |      |        |     |      |            |
|         | 第一層                  |        |      |    | ×     | 第二層   |      |    |      | Ψ      | 第三層 |      |            |
|         | 表格類型 明細              |        |      |    | -     | 視圖類型  |      |    |      | *      | 縱向  |      |            |
| 查詢結界    | Ę                    |        |      |    |       |       |      |    |      |        |     |      |            |
| K K     | 1 I I I              | otal:0 |      |    |       |       |      |    |      |        |     |      |            |
|         | 是否結單 單               | 證類型    | 工作編號 |    | 分單號   | 主單號   | 主單工作 | 編號 | 業務類型 | 統計貨量   | :   | 進倉日期 | Ref No     |
| >       |                      |        |      |    |       |       |      |    |      |        |     |      |            |
|         |                      |        |      |    |       |       |      |    |      |        | _   |      |            |
|         |                      |        |      |    |       |       |      |    |      |        |     |      |            |
| 利       | 润分析报:                | 表 账出   | 令分析  | 报表 |       | 作业 客户 | 建档   | 货雪 | 建统计排 | 日本 空运  | 出口  | 运单   | 客户排行榜      |
| 겉       | 阎条件                  |        |      |    |       |       |      |    |      |        |     |      |            |
| 站级      | 別                    | XMN    |      | 剖  | Bì] * |       |      |    | Ŧ    | F船/航班日 |     |      | <b>→</b> - |
| 委托      | 毛人                   |        |      |    |       |       |      |    |      | 业务员    |     |      |            |
| 账单      | 単客户                  |        |      |    |       |       |      |    |      | 装货方式   | :   |      |            |
| 主       | <b>单工作编</b> 号        | ÷      |      | -  |       | 主单号   |      |    |      | 计费方式   | :   |      |            |
|         | 乍编号                  |        |      |    |       | 分单号   |      |    |      | 起运地    | 1   |      |            |
|         |                      |        |      |    |       |       |      |    |      |        |     |      | Ē          |
|         |                      |        |      |    |       |       |      |    |      |        |     |      |            |
| _   _ 2 | 管间设定                 |        |      | N. |       |       |      |    |      |        |     |      |            |
| 業       | 務所屬部門                | 19     |      |    |       |       |      |    |      |        |     | -    | 目的地        |
| ·       | 本地國                  | l<br>ا |      |    |       |       |      |    |      |        |     | -    | 船期代碼       |
| •]      | 委托/                  | λ      |      |    |       |       |      |    |      |        |     |      | 預計到達       |
| ]       | REF NO               | 3      |      |    |       |       |      |    |      |        |     |      | REF NO4    |
| ·]      | 計書道日期                | t A    |      | -  |       |       |      |    |      |        |     | -    | 三角貿易       |
| 振單      | 客戶 <mark>(</mark> 分單 | )      |      |    | • -   |       |      |    |      |        |     |      | 客户来源       |
|         |                      |        |      |    |       |       |      |    |      |        |     |      |            |
| ·]      | 第三層                  |        |      |    |       |       |      |    | ▼ 打  | f合幣別   |     |      |            |

|         | 利潤分 | 分析報表              | 長              |                   |         |         |      |   |      |          |      |        |          |        |      |          |
|---------|-----|-------------------|----------------|-------------------|---------|---------|------|---|------|----------|------|--------|----------|--------|------|----------|
| 統計報表 《  | 查詢  | 條件                |                |                   |         |         |      |   |      |          |      |        |          |        |      |          |
| 貨量統計報表  | 站別  |                   | CAN;FSN;NAN;NG | B;NKG;PEK;QDC ··· | · 公司 JC |         |      |   | 部門 * |          |      | 提單日期   | 2020/2/1 | - 2020 | 2/24 |          |
| 利潤分析報表  | 起運地 |                   |                |                   | 國家      |         |      |   | 區域   |          |      | 航班日    |          | ÷ -    |      |          |
| 賬齡分析報表  | 最終目 | 的地                |                |                   | 國家      |         |      |   | 區域   |          |      | LOT NO |          | -      |      |          |
| 營運分析報表  | 查詢  | 設定                |                |                   |         |         |      |   |      |          |      |        |          |        |      |          |
| 客戶排行榜   |     |                   | 第一層            |                   |         | -       | 第二層  |   |      |          |      | 第三層    |          |        |      |          |
| 業務比較表   |     | *                 | 医格類型 明細        |                   |         | -       | 視圖類型 |   |      |          | ×    | 縱向     |          |        |      |          |
| 未開帳單清表  |     |                   |                |                   |         |         |      |   |      |          |      |        |          |        |      |          |
| 费用明細查詢  | 志和  | (± m              |                |                   |         |         |      |   |      |          |      |        |          |        |      |          |
| 个别费用明細表 | 日期  | ×a <del>*</del> [ | N N Tetel      | 1141              |         |         |      |   |      |          |      |        | Dama     | 1 /1   | 000  | (0       |
|         | IN  | N                 |                | 1141              |         |         |      |   |      |          |      |        | Page     | 1 7 72 | 999  | /Page    |
|         |     |                   | 業務員            | 業務所屬部門            | 操作部門    | 裝貨方式    | 計畫方式 | Ŷ | f    | +數 TEU   | 單位   |        | 毛重       | 計書     | Ē    |          |
|         | >1  |                   | QDO-LUCKY      | BM                | SEA.海运部 | CFS-CFS | L:散貨 |   |      | 50 0.00  |      |        | 1,190.00 | 0.     | 10   | <u> </u> |
|         | 2   | 5HI               | HKG-LOUIE      | HK SALES          | BM.分站经理 | CFS-CFS | L:散貨 |   |      | 99 0.00  | CTNS |        | 2,282.70 | 0.     | 0    |          |
|         | 3   |                   | TSN-RACHEL     | SEA               | SEA.海运部 | CFS-CFS | L:散貨 |   |      | 7 0.00   | PLTS |        | 5,166.00 | 0.     | 0    |          |
| 客戶建檔    | 4   |                   | TSN-RACHEL     | SEA               | SEA.海运部 | CFS-CFS | L:散貨 |   |      | 2 0.00   | PLTS |        | 2,000.00 | 0.     | 10   |          |
|         | 5   | ER                | SZH-JARY       | SALES             | SEA.海运部 | CFS-CFS | L:散貨 |   |      | 244 0.00 | BLS  |        | 4,528.00 | 0.     | 0    |          |
| 大陸縦開作美  | 6   | 永                 | TSN-JOHNNIE    | IBD               | SEA.海运部 | CFS-CFS | L:散貨 |   |      | 9 0.00   | PKGS |        | 257.60   | 0.     | 0    |          |
| 派車作業    | 7   | AN                | TSN-CANNA      | BM                | SEA.海运部 | CFS-CFS | L:散貨 |   |      | 17 0.00  | BLS  |        | 304.00   | 0.     | 10   |          |
| 業務系統    | 8   | 핇                 | CAN-WILL       | CAN-SALES         | SEA.海运部 | CFS-CFS | L:散貨 |   |      | 36 0.00  | CTNS |        | 258.00   | 0.     | 10   |          |

3. 當部門為海運, 計費方式為散貨時, 修改為不顯示櫃量, 且 TEU 顯示為 0

#### 8.2 客戶排行榜

新增 計費方式 (整櫃/散貨)的查詢條件

| 系統  上具  萬助  風俗 |                                                                          |
|----------------|--------------------------------------------------------------------------|
|                | 利潤分析線表 客戶排行榜                                                             |
| 統計報表 《         |                                                                          |
| 貨里統計報表         | 站別 SHA ···· 公司 JC ··· 部門 * ··· 提單曰 ··· · · · · · · · · · · · · · · · · · |
| 利潤分析報表         | 起運地 ····· 國家 ···· 區域 ···· 終日的地 ···· 國家 ···· 區域 ···· LOT NO 海運部門)         |
| 賬齡分析報表         | 単遊類型 □主置 マケン単 マ直走輩 マ本地童 更多修件 Pr終着                                        |
| 營運分析報表         |                                                                          |
| 客戶排行榜          |                                                                          |
| 業務比較表          | Top 10 〒線公司 重線 發貨人 · TEU · 列印/匯出 查詢                                      |
| 未開帳單清表         | 查調結果                                                                     |
| 费用明細查詢         |                                                                          |
| 个别毒用明細表        | 9                                                                        |

# 8.3 賬齡分析表

賬齡分析表的查詢結果&明細信息新增LOT NO 欄位,均顯示提單上的LOT NO 號碼

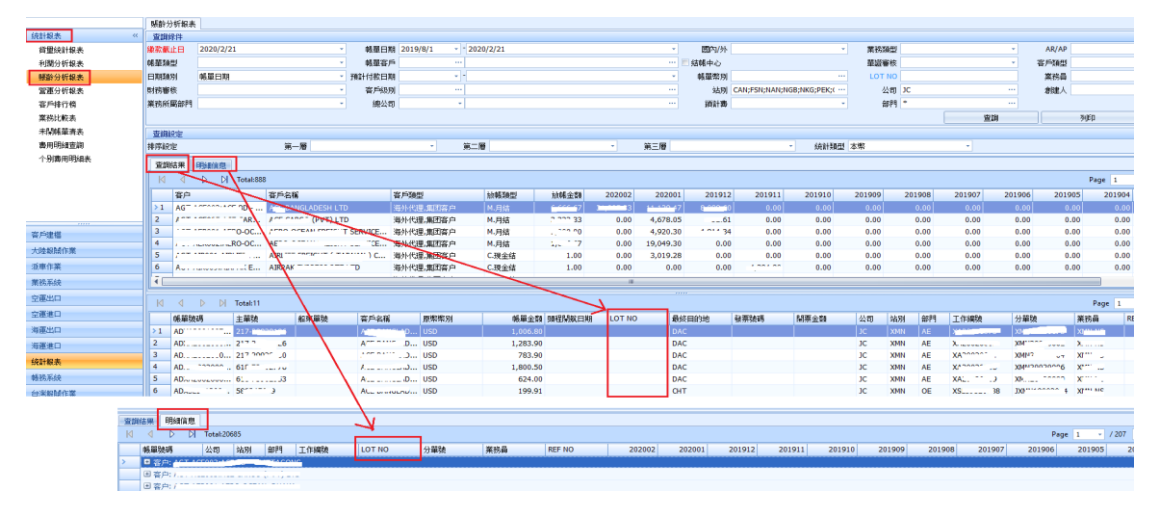

# 九. 公用建檔

# 9.1 OP 狀態設定

# OP 狀態設定中空運進口部門新增 送貨日 的日期類型

| 系统工具帮助风格          |                  |              |      |          |              |    |
|-------------------|------------------|--------------|------|----------|--------------|----|
|                   | OPオ <del>/</del> | 态设定          |      |          |              |    |
| 共用基本建档 《          | : -              |              |      | (编辑)     |              |    |
| 合作类型              |                  |              |      | <b>○</b> |              |    |
| 装货类型              |                  | 部门 📍         | 状态代码 | 状态描述     | 日期类型         | 天数 |
| 危险品信息             | <i>d</i> . 1     | 空运进口AIR IMPO | F02  | 起运日期     | 提单日期 🔤       | 0  |
| 船之建档              | 2                | 空运进口AIR IMPO | C02  | 业务员      | 航班日          | 0  |
|                   | 3                | 空运进口AIR IMPO | C01  | 收货人      | 提半日期<br>创建日期 | 0  |
|                   | 4                | 空运出口AIR EXP  | C01  | 收货人      | 送货日          | 0  |
| 船期建档              | 5                | 空运出口AIR EXP  | E02  | 起运地      | 预计到达1        | 0  |
| P/S参数建档           | 6                | 海运出口SEA EXP  | B02  | 委托人      | 预计到达2        | 0  |
| P/S Formula Setup | 7                | 海运出口SEA EXP  | G01  | 实际到达日期   | 提甲口期         | 0  |
| 船/航空公司建档          | 8                | 海运进口SEA IMP  | C02  | 业务员      | 提单日期         | 0  |
| EDI状态设定           | 9                | 海运出口SEA EXP  | B01  | 国内供应商成本  | 提单日期         | 5  |
| OPは本本刑沿完          | 10               | 空运进口AIR IMPO | E01  | 件毛体      | 提单日期         | 0  |
|                   | 11               | 空运出口AIR EXP  | B02  | 委托人      | 提单日期         | 0  |
| UP状态设定            | 12               | 海运进口SEA IMP  | A02  | 国外供应商成本  | 提单日期         | 10 |
| 危险品等级建档           | 13               | 空运进口AIR IMPO | D02  | 主分单号     | 提单日期         | 0  |
| 客户建档              | 14               | 海运出口SEA EXP  | D02  | 主分单号     | 提单日期         | 0  |